# Elektronisk styrutrustning pCO<sup>5</sup>, med PGDX eller PGD

för kylaggregat med skruvkompressorer

Användarmanual

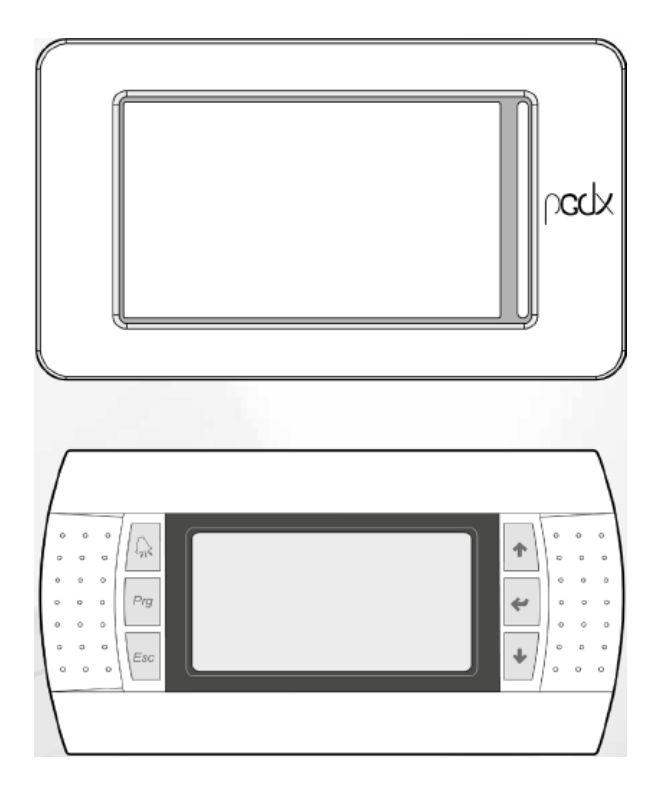

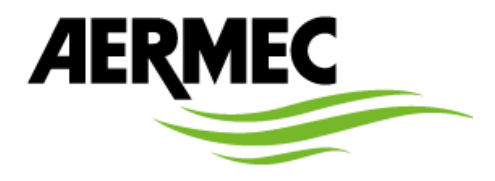

# Innehåll

| 1 STYRPANEL pGDx                                 | 5  |
|--------------------------------------------------|----|
| 1.2 IKONER I MENYN                               | 5  |
| 2 MENY                                           | 6  |
| 2.1 IKONER I MENY "HOME"                         | 7  |
| 3 KYLDRIFTENS MENY                               | 8  |
| 3.1 VISNING AV DRIFTLÄGE                         | 8  |
| 4 MENY FÖR VAL AV ENHET                          | 9  |
| 5 MENY GÄLLANDE LARM                             |    |
| 5.1 LARM HISTORIK                                |    |
| 6 KLOCKMENY                                      | 11 |
| 6.1 VISNING AV TID, DATUM OCH VECKODAG           | 11 |
| 6.2 VISNING AV TIMERNS AKTIVERINGAR              | 11 |
| 6.3 DIAGRAM ÖVER DRIFTZONERNA                    | 11 |
| 7 MENY FÖR IN OCH UTGÅNGAR                       |    |
| 7.2 VISNING AV MÄTVÄRDEN                         |    |
| 7.3 KONDENSOR, IN- OCH UTGÅENDE VÄTSKETEMPERATUR |    |
| 7.4 UTGÅENDE VÄTSKETEMPERATUR FRÅN KONDENSOR     |    |
| 7.5 DRIFTSTIDER FÖR PUMP OCH KOMPRESSOR          |    |
| 7.6 TYP AV PROGRAMVARA OCH GASVARNARE            | 13 |
| 7.7 VISNING AV STATUS, KOMPRESSOR A              | 13 |
| 7.8 VISNING AV STATUS, KOMPRESSOR B              | 13 |
| 7.9 VISNING AV EXPANSIONSVENTILERS STATUS        | 13 |
| 8 MENY FÖR DIAGRAM                               | 14 |
| 8.1 IN- OCH UTGÅENDE VÄTSKETEMPERATUR            | 14 |
| 8.2 VISNING AV KYLEFFEKT                         | 14 |
| 9 MENY FÖR PROGRAMMERING                         | 15 |
| 9.1 MENY FÖR VAL AV SPRÅK                        | 15 |
| 9.2 MENY FÖR INSTALLATÖREN                       | 16 |
| 10 LARM                                          |    |
| 10.1 LARM SOM ENDAST VISAS MED EN SIGNAL         |    |
| 10.2 KRETSLARM                                   |    |
| 10.3 ALLVARLIGA LARM                             |    |
| 10.4 KÖLDMEDIELARM                               |    |
| 10.5 ÅTERSTÄLLNING AV LARM                       | 20 |
| 10.6 ÅTERSTÄLLNING AV KÖLDMEDIELARM              | 20 |
| 10.7 LISTA PÅ LARM                               | 21 |
| 11 STYRPANEL PGD1                                | 23 |
| 11.1 STARTPROCEDUR                               | 23 |

| 11.2 KNAPPARNAS FUNKTION                                                    | 23 |
|-----------------------------------------------------------------------------|----|
| 11.3 MENYSTRUKTUR                                                           | 24 |
| 11.4 DRIFTSINSTRUKTION                                                      | 25 |
| 12 HUVUDMENY                                                                |    |
| 13 LARMLISTA                                                                | 26 |
| 14 MENY FÖR INPUT/OUTPUT                                                    | 27 |
| 14.1 ALLMÄNNA DIGITALA INPUT/OUTPUT                                         | 27 |
| 14.2 HÖG- OCHLÅGTRYCKSOMVANDLARE                                            | 27 |
| 14.3 GIVARVÄRDEN TIA, TUAC OCH TGP                                          | 27 |
| 14.4 AMPEREMÄTARE OCH UTGÅENDE KÖLDBÄRARTEMPERATUR FRÅN FÖRÅNGARE           | 27 |
| 14.5 INGÅENDE KÖLDMEDIETEMPERATUR TILL FÖRÅNGARE OCH INGÅENDE MULTIFUNKTION | 27 |
| 14.6 VÄRMEBÄRARTEMPERATURER TILL OCH FRÅN KONDENSORN                        |    |
| 14.7 VÄRMEBÄRARTEMPERATUR FRÅN KONDENSORN                                   |    |
| 14.8 ANALOG VÄRDE UTGÅENDE SPÄNNING                                         |    |
| 14.9 PROGRAMVARA VERSION                                                    |    |
| 14.10 KOMPRESSOR STATUSÖVERVAKNING (A)                                      |    |
| 14.11 KOMPRESSOR STATUSÖVERVAKNING (B)                                      |    |
| 14.12 KOMPRESSOR STATUSÖVERVAKNING (C)                                      |    |
| 14.13 STATUS LÄCKAGEÖVERVAKNING (A)                                         |    |
| 14.14 STATUS LÄCKAGEÖVERVAKNING (B)                                         |    |
| 14.15 STATUS FÖR EXPANSIONSVENTIL 1 OCH 2                                   |    |
| 15 MENY FÖR START/STOPP                                                     |    |
| 16 MENY FÖR VÄTSKEKYLAGGREGAT                                               |    |
| 16.1 DRIFTSLÄGEN                                                            |    |
| 16.2 HUVUDBÖRVÄRDE MONITORER                                                |    |
| 16.3 INSTÄLLNING AV DUBBLA BÖRVÄRDEN                                        |    |
| 16.4 VISNING AV AKTUELLT BÖRVÄRDE                                           |    |
| 16.5 MULTIFUNKTION INPUT (A)                                                |    |
| 16.6 MULTIFUNKTION INPUT (B)                                                |    |
| 16.7 MULTIFUNKTION INPUT (C)                                                |    |
| 16.8 MULTIFUNKTION INPUT (D)                                                |    |
| 17 TIDURETS MENY                                                            |    |
| 17.1 VISNING AV TID DATUM OCH VECKODAG                                      |    |
| 17.2 STYRNING VIA TIDUR                                                     |    |
| 17.3 INSTÄLLNING TIDUR ZON 1                                                |    |
| 17.4 INSTÄLLNING TIDUR ZON 2                                                |    |
| 17.5 DIAGRAM ÖVER TIDZONER                                                  |    |
| 18 INSTALLATÖRENS MENY                                                      |    |
| 18.1 LÖSENORD FÖR INSTALLATÖRENS MENY                                       |    |
| 18.2 GIVARE OCH OMVANDLARE (A)                                              |    |
| 18.3 GIVARE OCH OMVANDLARE (B)                                              |    |
| 18.4 ÖVERVAKNING AV HÖGTRYCKSOMVANDLARENS GRÄNSER                           |    |

|   | 18.5 ÖVERVAKNING AV LÅGTRYCKSOMVANDLARENS GRÄNSER       | 32 |
|---|---------------------------------------------------------|----|
|   | 18.6 AKTIVERING AV DIGITALA INPUT KOMMANDON             | 32 |
|   | 18.7 FÖR AKTIVERING AV ÖVERORDNAT SYSTEM                | 32 |
|   | 18.8 FUNKTIONER ÖVERORDNAT SYSTEM                       | 33 |
|   | 18.9 AKTIVERING AV DUBBELT BÖRVÄRDE                     | 33 |
|   | 18.10 AKTIVERING AV KÖLDBÄRARPUMPENS LARM               | 33 |
|   | 18.11 GIVARE FÖR STYRNING AV TEMPERATUREN               | 33 |
|   | 18.12 TYP AV TEMPERATURSTYRNING                         | 33 |
|   | 18.13 INSTÄLLNING AV TEMPERATURDIFFERENS                | 33 |
|   | 18.14 TYP AV KÖLDMEDIUM                                 | 34 |
|   | 18.15 ANTAL EXPANSIONSVENTILER                          | 34 |
|   | 18.16 GLYKOLBLANDNING OCH FRYSTEMPERATUR                | 34 |
|   | 18.17 BMS PARAMETRAR                                    | 34 |
|   | 18.18 BMS2 PARAMETRAR                                   | 34 |
|   | 18.19 MULTIFUNKTION INPUT                               | 34 |
|   | 18.20 NTC TEMPERATURGIVARE                              | 35 |
|   | 18. 21 INPUT SPÄNNING                                   | 35 |
|   | 18.22 INPUT STRÖM                                       | 35 |
|   | 18.23 BÖRVÄRDE KYLDRIFT                                 | 35 |
|   | 18.24 BÖRVÄRDE VÄRMEDRIFT                               | 35 |
|   | 18.25 MULTIFUNKTION BEGRÄNSNINGAR, KYLDRIFT             | 35 |
|   | 18.26 MULTIFUNKTIONS INGÅNG FÖR EXTERN EFFEKTREGLERING  | 36 |
|   | 18.27 MULTIFUNKTIONSINGÅNG MED BÖRVÄRDEKOMPENSERING (A) | 36 |
|   | 18.28 MULTIFUNKTIONSINGÅNG MED BÖRVÄRDEKOMPENSERING (B) | 36 |
|   | 18.29 AKTIVERING AV DIGITAL KONTAKT                     | 36 |
|   | 18.30 INSTÄLLNING AV DIGITAL KONTAKT                    | 36 |
|   | 18.31 AKTIVERING AV AVSTÄNGNINGSSTYRNING                | 36 |
|   | 18.32 VAL AV SPRÅK                                      | 37 |
|   | 18.33 NYTT LÖSENORD FÖR ÅTERSTÄLLNING AV GASLARM        | 37 |
|   | 18.34 NYTT LÖSENORD FÖR INSTALLATÖRENS MENY             | 37 |
| 1 | 9 LARM                                                  | 38 |
|   | 19.1 ENDAST SIGNALLARM                                  | 38 |
|   | 19.2 LARM GÄLLANDE KRETS                                | 38 |
|   | 19.3 ALLVARLIGA LARM                                    | 38 |
|   | 19.4 LÄCKAGE LARM                                       | 38 |
|   | 19.5 ÅTERSTÄLLNING AV LARM                              | 39 |
|   | 19.6 ÅTERSTÄLLNING AV GASLARM                           | 39 |
|   | 19.7 LARMLISTA                                          | 40 |
|   |                                                         |    |

# **1 STYRPANEL pGDx**

Användaren har tillgång till panel pGDx via en 4,3" pekskärm, som visar hela maskinens status och ändra parametrarna för att konfigurera den. Strukturen för de olika menyerna och displayerna är designade för att vara funktionella och lätta att använda. På kortet lagras alla standardinställningar och eventuella ändringar. Efter strömavbrott under en viss tidsperiod startar enheten upp igen automatiskt och behåller de ursprungliga inställningarna.

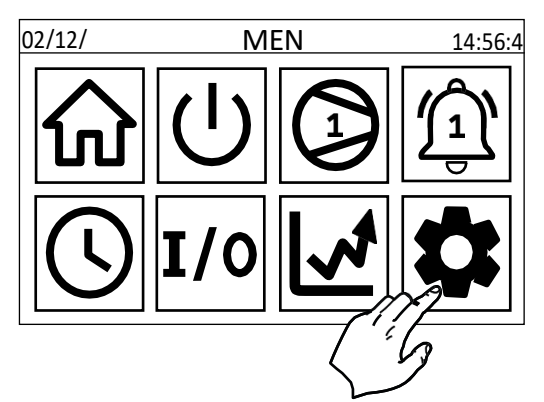

#### **1.2 IKONER I MENYN**

Följande tabell visar ikoner i panel pGDx:

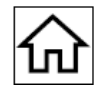

#### "Home" Hem:

Vid ett tryck på denna knapp visas en översikt, där det är möjligt att hitta driftinformation för maskinen såsom temperatur, tryck, börvärde, status.

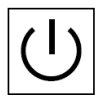

#### Vätskekylaggregat:

Vid ett tryck på denna knapp visas menyn för kylaggregat, som är huvudmenyn där det är möjligt att visa och ändra maskinens driftläge och justerbara börvärden.

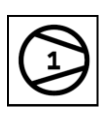

# Val av enhet:

Här väljer man den kompressorenhet som man vill ha kontakt med. Eftersom varje kompressor styrs av ett styrkort måste varje driftsparameter programmeras i alla kort

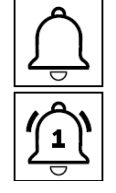

# Larm:

Tid:

Med ett trycka på denna knapp visas listan över aktiva larm, det tillåter åtkomst till larmloggen och återställning av larmen när de inte längre är aktiva. Nyckelikonen är röd när det finns minst ett aktivt larm, och den blir svart när det inte finns några larm.

Med ett tryck på denna knapp visas aktuell tid för kontrollkort och pekskärm samt gör det möjligt att synkronisera dem. Det

Siffran informerar användaren om vilken kompressor som är inblandad i larmet

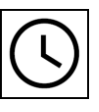

är också möjligt att aktivera och programmera veckotidsbanden för att hantera kylaggregatets driftstider.

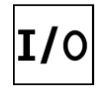

#### Ingångar/utgångar:

Ett tryck på den här knappen visar menyn Input/Output för att se status för alla ingångar (givare, kontakter) och utgångar (analoga, laster) på styrkortet och kringutrustningen som är ansluten till det (elektronisk expansionsventil, inverter, läckagedetektor).

#### **Diagram:**

Vid ett tryck på denna knapp visas några diagram som kännetecknar maskinens drift.

Vätskeflöde, utgångsvärden, uteffekten från de enskilda kompressorerna och kompressorns driftssteg om den inte är inverterstyrd.

#### Inställningar:

Genom att trycka på denna knapp visas undermenyn Inställningar där det är möjligt att komma åt:

- Systemspråk
- Installatörens meny (lösenord krävs).
- Service meny (lösenord krävs).
- Tillverkar meny (lösenord krävs).
- Konfigurering (lösenord krävs).

#### **1.1 MENYNS STRUKTUR**

Alla funktioner för att hantera enheten samt information om dess funktion visas på enhetens kontrollpanel; alla funktioner och information är organiserade i fönster, som i sin tur är grupperade i menyer.

När enheten fungerar normalt visas en huvudmeny.

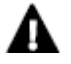

OBS! Följande sidor visar alla masker som finns i menyerna som är tillgängliga för användaren; Om man ändrar parametrarna i menyn för installatörer kan det leda till att enheten inte fungerar, därför rekommenderas att dessa parametrar får ändras endast av för detta utbildad personal.

# 2 MENY

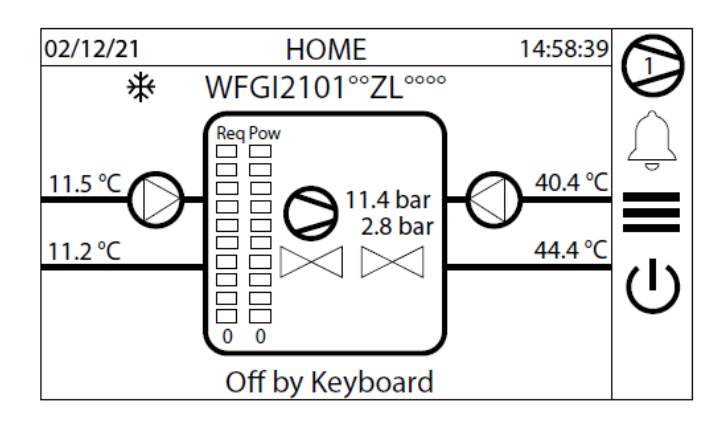

Skärmen visar:

- 1. Allmän status:
- Aktuellt datum och tid
- Aggregat typ
- Styrkort vars parametrar visas (pCO5+)
- Inloppstemperatur kondensor (CN)
- Utloppstemperatur kondensor (CN)
- Högtryck, lågtryck och kompressorns status
- Status för elektroniska expansionsventiler
- Inloppstemperatur, förångare (EV)
- Utloppstemperatur, förångare (EV)
- 2. Aggregatets driftsstatus:
- ON: Aggregatet i drift
- PUMPDOWN: stoppcykeln pågående
- OFF BY KEY: aggregatet stoppat via knappsatsen
- OFF BY DID.IN: aggregatet stoppat via fjärrkontakt
- OFF BY SUPERVISOR: aggregatet stoppat via övervakningen
- OFF BY TIME BAND. aggregatet stoppat via tidur
- OFF BY ALARM: aggregatet stoppat pga. Larm
- OFF BY SER.OFFL: aggregatet stoppat pga. av fel på övervakningens givare

Hemsidans utseende är beroende på antalet kompressorer och givarnas placering.

#### -2 kompressorer, Master styrgivare

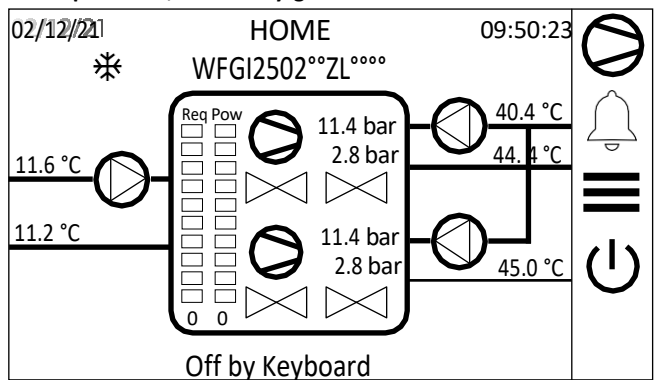

#### -2 kompressorer, egen styrgivare

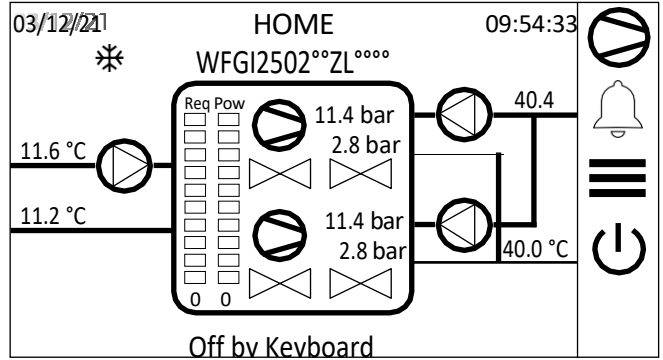

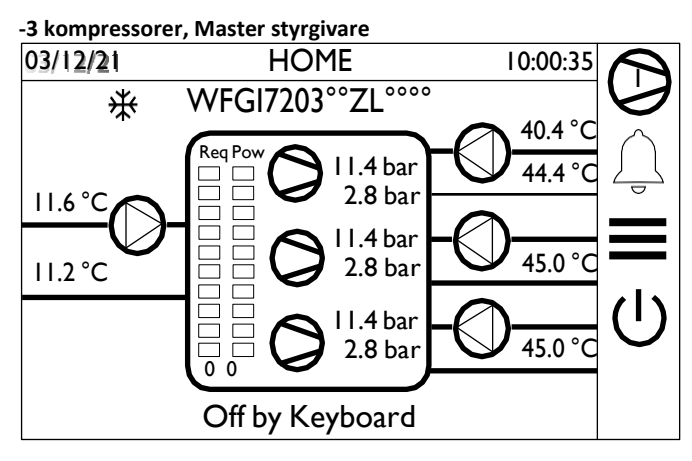

# 2.1 IKONER I MENY "HOME"

Ikonerna gäller för de huvudsakliga komponenterna såsom kompressorer, elektroniskt styrda ventiler, pumpar och kommunicerar deras status:

| Ikon       | Beskrivning                            | Funktioner                                                                                                    |
|------------|----------------------------------------|----------------------------------------------------------------------------------------------------|
| $\bigcirc$ | Pump                                   | Pumpen har olika typer av ikoner:<br>Vit: pumpen avstängd<br>Röd: pumpen är i larmtillstånd<br>Grön: pumpen är i drift                    |
|            | Ventil                                 | Ventilen har olika typer av ikoner:<br>Vit: ventilen avstängd<br>Röd: ventilen är i larmtillstånd<br>Grön: ventilen är i drift            |
| 0          | Kompressor                             | Kompressorn har olika typer av ikoner:<br>Vit: kompressorn stoppad<br>Röd: kompressorn är i larmtillstånd<br>Grön: kompressorn är i drift |
| $\bigcirc$ | Kompressor, avstängd                   |                                                                                                    |
|            | Kompressor avlastad pga. säkerhetsskäl |                                                                                                    |
|            | Kompressor i avstängningsfas           |                                                                                                    |

# **3 KYLDRIFTENS MENY**

Menyn gör det möjligt att avläsa maskinens status och ändra börvärden.

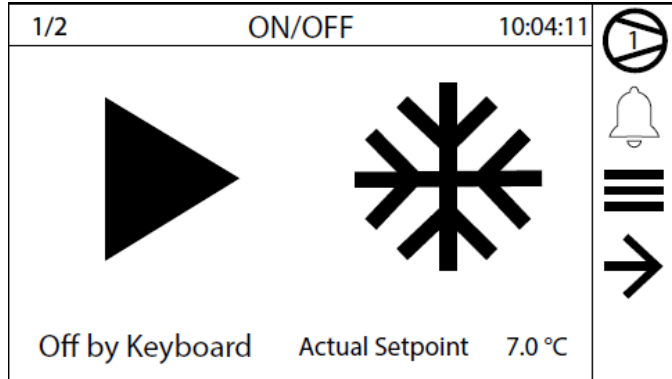

Maskinens driftstatus:

- ON: maskinen på
- PUMPDOWN: pågående nedpumpningsfas
- OFF BY KEY: maskinen avstängd via knappsatsen
- OFF BY DIG. IN: maskinen avstängd via fjärrkontakt
- OFF BY SUPERVISOR: maskinen avstängd via överordnat system
- OFF BY TIME BAND: maskinen avstängd via timern
- OFF BY ALARM: maskinen avstäng pga. larm

 OFF BY SER.OFFL: Maskinen avstängd på grund av fel på givare i överordnat system

När en begäran görs om att ändra driftsstatus, visas ett fönster som begär bekräftelse av operatören:

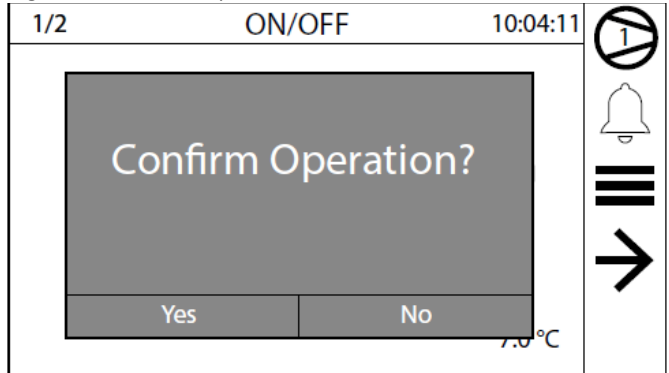

**OBS!** Den allmänna aktiveringen begärs även om ON/OFF är aktiverad av den digitala kontakten eller av överordnat system.

#### **3.1 VISNING AV DRIFTLÄGE**

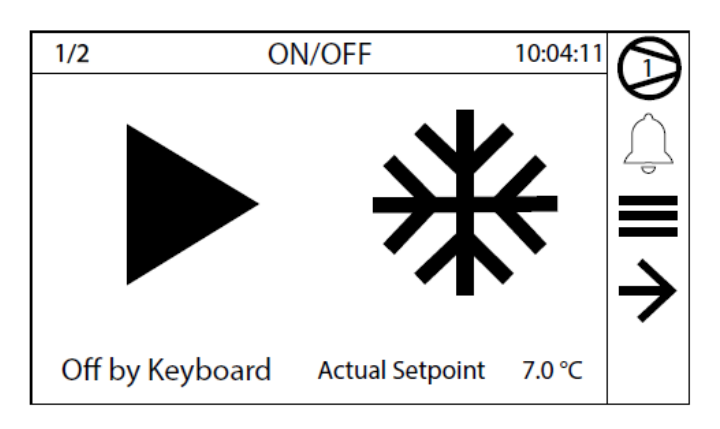

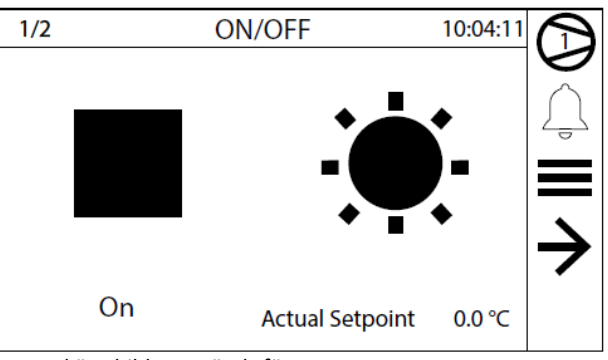

Dessa skärmbilder används för att:

Välja driftläge
Visa och ändra det aktuella börvärdet

#### **3.2 VISNING AV BÖRVÄRDEN**

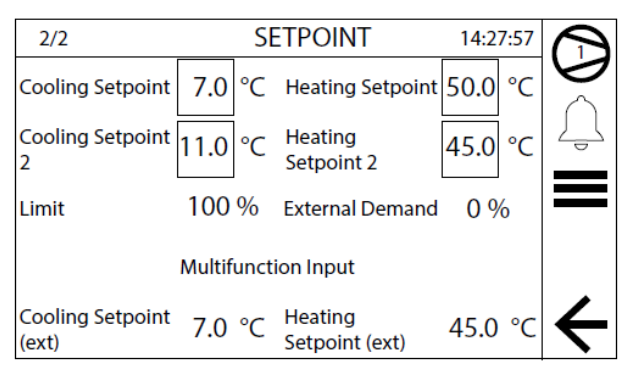

Denna skärmbild visar:

 Börvärde för kyldrift eller börvärde för värmedrift (aktiverad om det är en värmepump)

- Dubbla börvärde för kyldrift och för värmedrift
- Limit: Begränsning av effekt, beroende på seriell eller multifunktionsingångssignal
- Externt behov: effektbehov från seriell eller multifunktionsingång
- Multifunktionsingång aktiverad för inställning av börvärde
- Börvärde för kyldrift inställt från multifunktionsingång
- Börvärde för värmedrift inställt från multifunktionsingång

#### **3.3 VISNING AV MULTIFUNKTIONS INGÅNGAR**

|                           | Multifunct          | ion Input                 |         |   |
|---------------------------|---------------------|---------------------------|---------|---|
| Power Limit (ext)         | 0 %                 |                           |         | ÷ |
|                           | Multifunct          | ion Input                 |         |   |
| Demand Limit<br>(ext)     | 0 %                 |                           |         | ÷ |
|                           | Multifunction Input |                           |         |   |
| Cooling<br>Compens. (ext) | 7.0 °C              | Heating<br>Compens. (ext) | 45.0 °C | ÷ |

Denna mask visar:

- Multifunktionsingång aktiverad för begränsning av kylkapacitet
- Maximal gräns för kylkapaciteten uttryckt i procent
- Multifunktionsingång aktiverad för begäran om kylkapacitet
- Värdet på den begärda kylkapaciteten i procent
- Multifunktionsingång aktiverad för kompensering av börvärdet
- Kompensation att lägga till/av från börvärdet för kyla i °C
- Kompensation att lägga till/av från börvärdet för värmedrift i °C

# **4 MENY FÖR VAL AV ENHET**

Menyn gör det möjligt att välja vilken kompressorenhet som ska kontaktas.

Varje kompressor styrs av ett separat styrkort. Som ett resultat har aggregat med 2 eller 3 kompressorer har 2 eller 3 styrkort, vart och ett med sina storlekar och parametrar.

När maskinen är konfigurerad, via dess meny, får varje kort automatiskt parametrar redo att användas utan att användaren/installatören behöver göra några ändringar.

**OBS!** Om det är nödvändigt att ändra en parameter måste den ändras på vart och ett av de kort som finns.

Displayens pekskärm kan kommunicera med vart och ett av de kort som finns via menyn för val av kompressor.

Genom att trycka på knappen öppnas en "popup" på displayen där det är möjligt att välja vilket kort som ska föras i dialog med bland de närvarande, 2 kort för ett aggregat med 2 kompressorer och 3 kort för ett aggregat med 3:

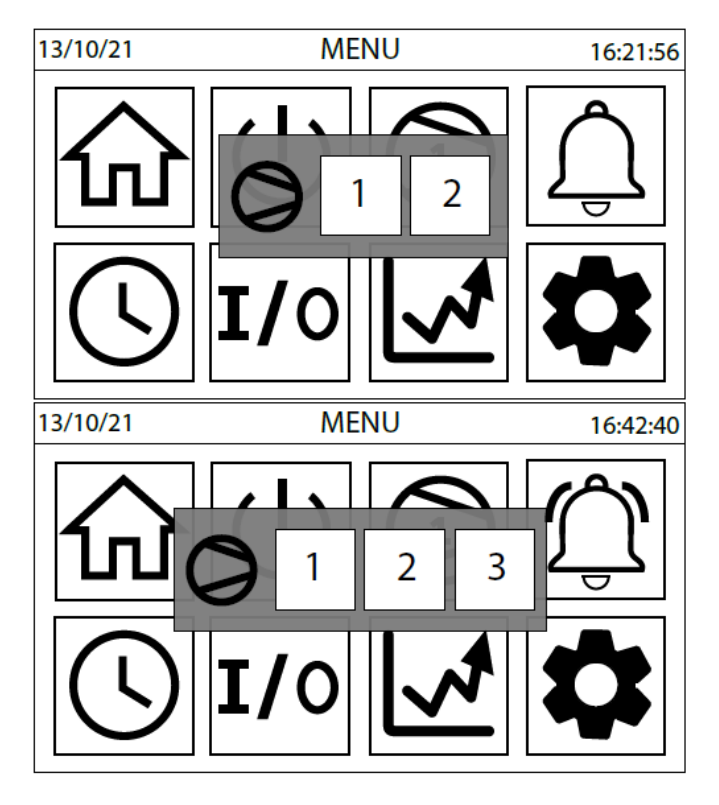

Samma ikon ger också användaren information om vilket kort som valts för kommunikation.

Det finns en ikon (inringad i svart) på sidofältet till höger med samma funktion:

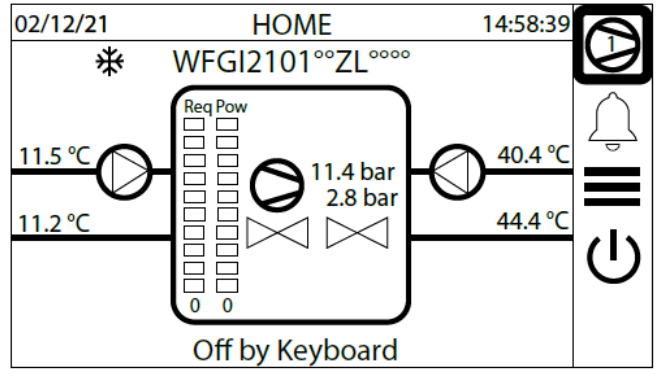

Panelen pGDx kan hantera upp till 3 kretskort:

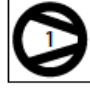

Kort 1 (Master): Styr kompressor 1

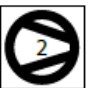

Kort 2 (Slav): Styr kompressor 2

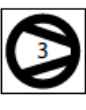

Kort 3 (Slav): Styr kompressor 3

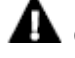

**OBS!** Se i meny "Home" för betydelsen av kompressor ikoner.

# **5 MENY GÄLLANDE LARM**

| 03/12/21            | AL    | ARMS                      | 10:08:57 |        |
|---------------------|-------|---------------------------|----------|--------|
| Time                | Name  | Description               |          | 6      |
| 03/12/2021 09:57:24 | AL121 | INV - Communication Fault |          | $\cap$ |
| 03/12/2021 09:46:51 | AL069 | LD - Sensor 1 Offline     |          | 4      |
| 03/12/2021 09:46:51 | AL071 | LD - Sensor 2 Offline     |          |        |
| 03/12/2021 09:47:28 | AL091 | EVD - Driver Offline      |          |        |
|                     | •     | •                         |          | Reset  |
|                     |       |                           |          |        |

Det är möjligt att se listan över aktiva larm i detta avsnitt

Varje rad representerar ett larm som inträffade i enheten vid det valda ögonblicket.

Vissa larm finns bara på huvudkortet (adress 1), medan andra kan inträffa på vilket kort som helst.

Varje rad anger:

Datum och tid när larmet inträffade;

Entydig ID-kod för larmet;

Detaljerad beskrivning av larmet.

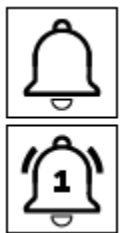

# Varning för Larm:

Signalerar närvaron av larm.

Aktuell ikon är röd när det finns minst ett aktivt larm, och den blir vit när det inte finns några larm. Numret ovanför informerar användaren om vilken kompressor som är inblandad i larmet.

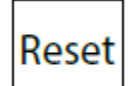

# Återställning av larm:

Genom att trycka på denna knapp läggs en begäran om återställning av larm in. Om orsaken till larmet inte längre finns försvinner linjen; om inga fler larm finns, stängs den globala larmsignalen av.

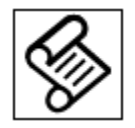

# Larmlogg:

Genom att trycka på den här knappen visas larmloggsidan.

#### **5.1 LARM HISTORIK**

Menyn visar de senaste 25 larmen som inträffat tillsammans med några parametrar lagrade vid det ögonblick då larmet inträffade.

| 03/12/21                 | ALARN      | IS HISTORY             |         | 10:09:30               | $\bigcirc$ |
|--------------------------|------------|------------------------|---------|------------------------|------------|
| #24 09:57 03             | 3/12/21 AL | 063 Slave 2 Off        | line    |                        |            |
| Inlet<br>Temperature     | 11.6 °C    | Outlet<br>Temperature  | 11.2 ℃  | $\left  \right\rangle$ | Ļ          |
| High Pressure            | 11.4 bar   | Low<br>Pressure        | 2.8 bai |                        |            |
| Discharge<br>Temperature | 43.0 °C    | Regulation<br>Setpoint | 7.0 °C  |                        | Ψ          |
| Regulation<br>Band       | 5.0 °C     | Antifreeze<br>Setpoint | 3.8 °C  | •,                     |            |

**A Obs!** Larmhistoriken kan inte återställas eftersom lagringen i minnet är cirkulär så varje nytt registrerat larm skriver över det äldsta av de 25 som lagrats i minnet.

Parametrarna är:

- Tid och datum
- Ingångstemperatur
- Utloppstemperatur
- Högtryck
- Lågtryck
- HetgastemperaturStyrande börvärde
- Reglerband
- Frostskyddets börvärde

Genom att trycka på Ok laddas larmloggen ned på ett USB om sådant anslutits till panelen:

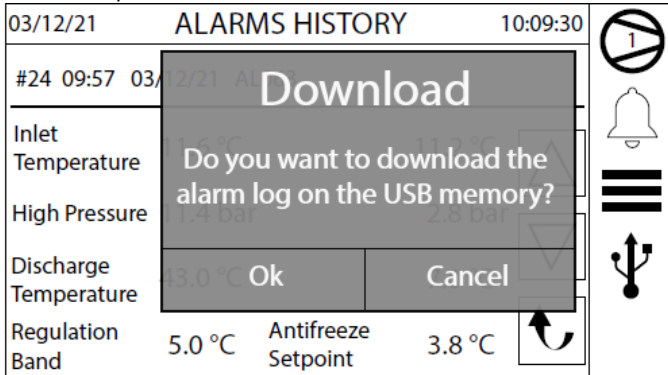

# **6 KLOCKMENY**

Denna meny används för att visa och ändra följande parametrar:

- Tid
- Datum
- Veckodag
- Programmerarens timer och tidsband för varje dag i veckan

#### 6.1 VISNING AV TID, DATUM OCH VECKODAG

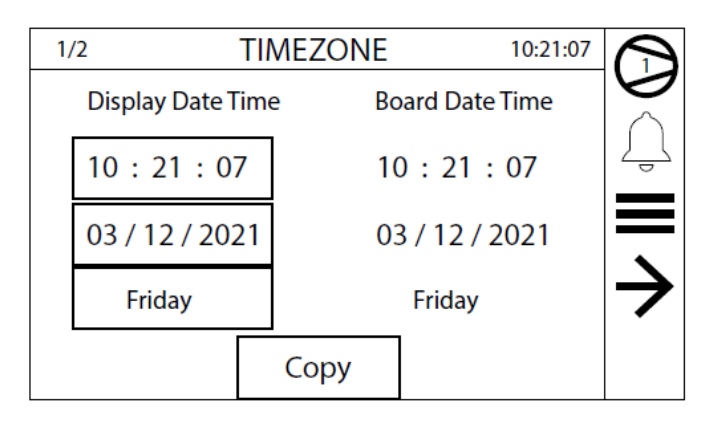

Denna display används för att visa och ändra parametrarna för tid, datum och veckodag.

**OBS!**Tiden på pekskärmen synkroniseras automatiskt med tiden på kontrollkortet. Det finns en kopieringsnyckel som används för att kopiera tiden på displayen till styrkortet.

#### **6.2 VISNING AV TIMERNS AKTIVERINGAR**

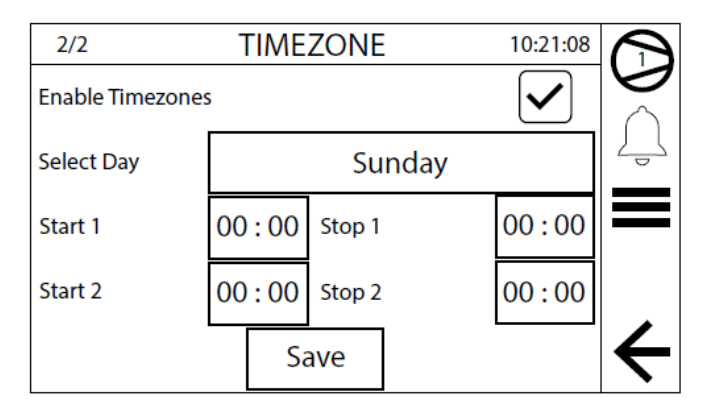

Denna mask används för att aktivera timern för veckotider. Om tidsbanden är aktiverade:

- Ändrar veckodagen som programmeras
- Ändrar tidszon 1
- Ändrar tidszon 2

#### 6.3 DIAGRAM ÖVER DRIFTZONERNA

Om tidsprogram för veckan är aktiverat, kan 2 driftzoner för varje veckodag ställas in (om en zon har samma start- och stopptid är den inte aktiverad).

Diagrammet nedan visar ett exempel på två driftzoner:

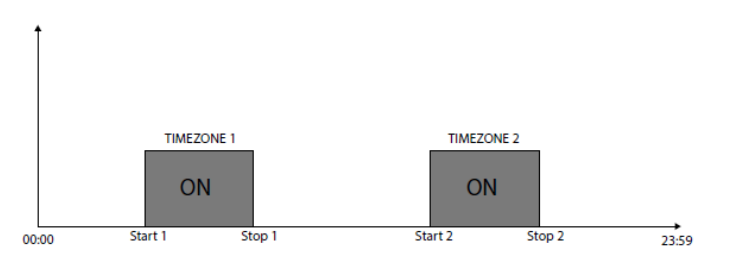

# 7 MENY FÖR IN OCH UTGÅNGAR

Denna meny används för att visa status för in- och utgångar, både digitala och analoga.

Den första masken, som bara finns i huvudkortets parametrar, sammanfattar maskinens status med en grafisk indikation på kompressoreffekt, ingångstemperatur, gemensam utgående vätskeutgång och kretsens driftstatus.:

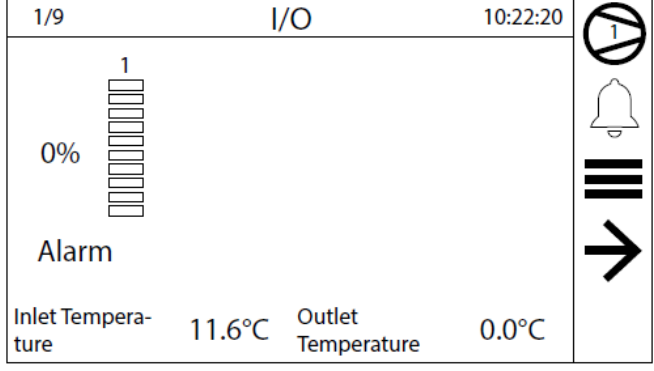

Denna mask visar:

- 1. Vätskans inloppstemperatur
- 2. Vätskans utloppstemperatur
- **3.** Kylkapaciteten för befintliga kompressorerna från 1 till 4, uttryckt i procent

4. Statusindikering för kretsar från 1 till 4:

- ok: operativ
- Inaktiverad: inte aktiverad för drift
- Larm: stoppad på grund av larm
- Säkerhetskapacitetskontroll: säkerhet
- Säkerhetsskillnad: vänta på säkerhetsskillnad
- Pulldown: vänta på nerpumpning

#### 7.1 DIGITALA INGÅNGAR/UTGÅNGAR, ALLMÄN MONITOR

Status för digital in- och utgångar:

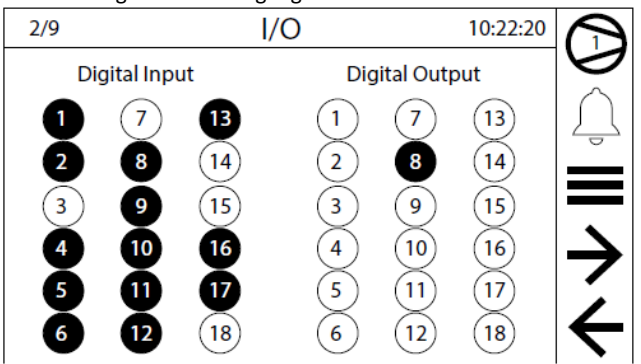

#### 7.2 VISNING AV MÄTVÄRDEN

| 3/9                             | I/O          |                              | 10:22:20 | $\frown$      |  |
|---------------------------------|--------------|------------------------------|----------|---------------|--|
|                                 | Analog Input |                              |          |               |  |
| B1: High<br>Pressure            | 11.4 bar     | B2: Low<br>Pressure          | 2.8 bar  | Ţ             |  |
| B3: Water Inlet<br>Temperature  | 11.6 °C      | B4: Discharge<br>Temperature | 43.1 °C  | Í             |  |
| B5: Water Outlet<br>Temperature | 11.2 °C      | B6:                          |          | $\rightarrow$ |  |
| B7: Multifunction<br>Input      | 7.0 °C       | B8:                          |          | $\leftarrow$  |  |

— B1: högtrycksgivarens avläsning

- B2: avläsning av lågtrycksgivare

- B3: temperatur på vätskan vid förångarens inlopp (endast master)

 B3: vätskans inloppstemperatur avläst av gemensam givare (vid styrning med givare vid utloppet med flera parallellkopplade förångare) (endast slav 1)

- B4: hetgastemperatur
- B5: utgående vätsketemperatur från förångare
- B6: transformator strömbehov, Amp.
- B7: Multifunktionsingång (endast master)
- B8: Köldmediet ingångstemperatur till förångaren

#### 7.3 KONDENSOR, IN- OCH UTGÅENDE VÄTSKETEMPERATUR

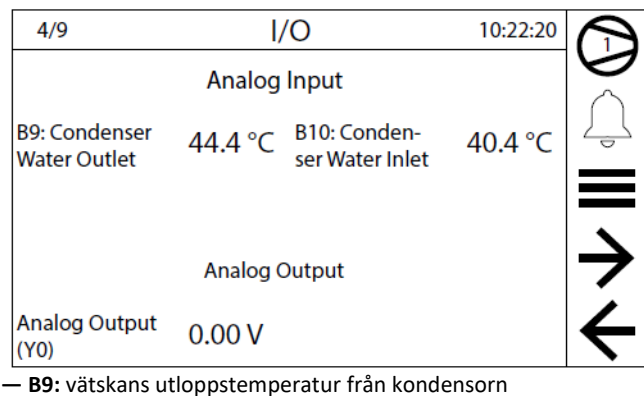

- b9: Valskans ulioppstemperatur frankondensom
- B10: vätskans inloppstemperatur till kondensorn (endast master)
- Spänningsvärde vid analog utgång YO

#### 7.4 UTGÅENDE VÄTSKETEMPERATUR FRÅN KONDENSOR

| 4/9                           | I/O      |                                 | 10:22:20 |               |
|-------------------------------|----------|---------------------------------|----------|---------------|
|                               | Analog   | Input                           |          |               |
| B9: Condenser<br>Water Outlet | 44.4 °C  | B10: Cond. Com.<br>Water Outlet | 40.4 °C  | Ţ             |
|                               | Analog ( | Dutput                          |          | $\rightarrow$ |
| Analog Output<br>(Y0)         | 0.00 V   |                                 |          | ÷             |

- B9: kondensorns utloppstemperatur

- B10: vanlig kondensorvattenutloppstemperatur (endast slav)

Spänningsvärde vid analog utgång YO

#### 7.5 DRIFTSTIDER FÖR PUMP OCH KOMPRESSOR

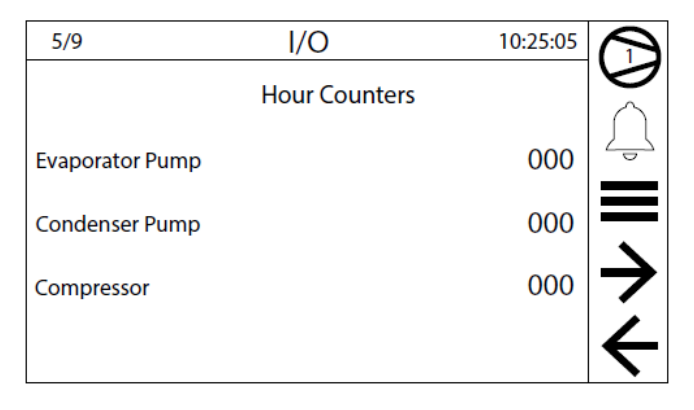

— Köldbärarpumpens drifttimmar

- Värmebärarpumpens drifttimmar
- Kompressorns drifttimmar

#### 7.6 TYP AV PROGRAMVARA OCH GASVARNARE

| 6/9                          | I/     | 0                            | 10:25:36 |   |
|------------------------------|--------|------------------------------|----------|---|
| pCO5+ Software<br>Version    | 0.0.19 | Release Date 23/             | 11/21    |   |
| pGDx Software<br>Version     | 0.0.14 | Release Date 23/             | 11/21    | Ļ |
|                              | Leak D | etector                      |          | = |
| Leak Detector 1<br>Gas Level | 0 ppm  | Leak Detector 2<br>Gas Level | () ppm   |   |
|                              |        |                              |          |   |

Version och datum på styrkortens mjukvara

- Koncentration av brandfarlig gas avkänd av sensor 1
- Koncentration av brandfarlig gas avkänd av sensor 2

#### 7.7 VISNING AV STATUS, KOMPRESSOR A

| 7/9                    | I/O                             | 10:26:50 | $\bigcirc$    |
|------------------------|---------------------------------|----------|---------------|
|                        | Bitzer Inverter                 |          |               |
| Suction<br>Temperature | 0.0 °C Discharge<br>Temperature | 0.0 °C   | Ţ             |
| Oil Temperature        | 0.0 °C Gas Type                 |          | -             |
| Speed Setpoint         | 0 rpm Speed                     | 0 rpm    | $\rightarrow$ |
| Min On Time            | 0 s Min Off Time                | 0 s      | ÷             |

- Suggastemperatur
- Hetgastemperatur
- Oljetemperatur
- Typ av köldmedium
- Varvtal inställt på styrkortet
- Kompressorns aktuella varvtal
- Minsta återstående drifttid
- Minsta återstående avstängningstid

#### **7.8 VISNING AV STATUS, KOMPRESSOR B**

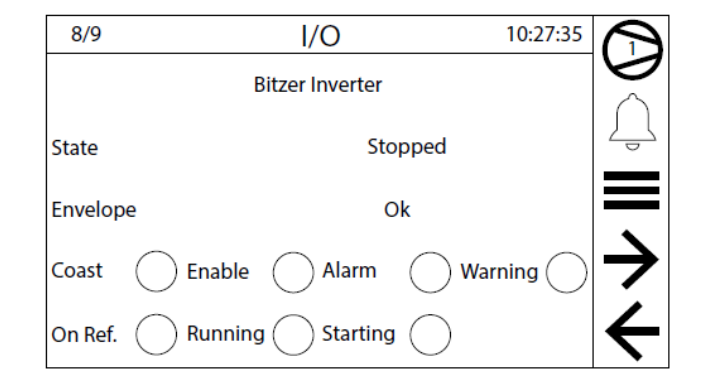

#### 1. Status:

- Stopped: kompressorn stoppad
- Starting: start av kompressor
- **ON:** kompressor i drift
- Switching off: kompressorn stängs av
- War IN: utanför driftsgränser, i varningszon
- War OUT: utanför driftsgränser, i varning i kritiskt område
- Alarm: kompressorlarm
- 2. Envelope zone: Driftområde
- Ok: Problemfri drift
- Suction Low, discharge Low: Lågt suggastryck, låg
- hetgastemperatur
- Suction Low: Lågt suggastryck
- Suction Low, Discharge High: Lågt suggastryck, hög
- hetgastemperatur
- Discharge High: Hög hetgastemperatur
- Suction High, Discharge High: Högt suggastryck, hög hetgastemperatur
- Suction High: Högt suggastryck
- Suction High, Discharge Low: Högt suggastryck, låg

hetgastemperatur

- Discharge Low: Låg hetgastemperatur
- 3. Sammanfattning av kompressorns status:
- Coast nödstopp
- Enable aktiverad för start
- Alarm: larm
- Warning: Varning för larm
- **On ref.:** börvärde uppnått
- Running: I drift
- Starting: Startar

#### **7.9 VISNING AV EXPANSIONSVENTILERS STATUS**

| 9/9                            | I/O     |                            |     | 6:50 | $\bigcirc$    |
|--------------------------------|---------|----------------------------|-----|------|---------------|
| Electronic Valve EVD Evolution |         |                            |     |      |               |
| S1: Pressure<br>Transducer     | 0.0 bar | S2: Suction<br>Temperature | 0.0 | bar  | Ê             |
| Digital Input                  | 12      | Digital Output             | 1   | 2    | —             |
| EEV 1 Position                 | 0.0 %   | EEV 2 Position             | 0.0 | %    | $\rightarrow$ |
|                                | 0 stp   |                            | 0   | stp  | ÷             |

Tryckomvandlare S1 och S2:

- Styrande suggastryck och temperatur
- Digitala ingångar
- Digitala utgångar
- Expansionsventil 1, öppningsläge i %
- Expansionsventil 2, öppningsläge i %

# **8 MENY FÖR DIAGRAM**

I den här menyn är det möjligt att konsultera de under drift uppdaterade diagrammen av vissa värden, som är relevanta för driften.

## 8.1 IN- OCH UTGÅENDE VÄTSKETEMPERATUR

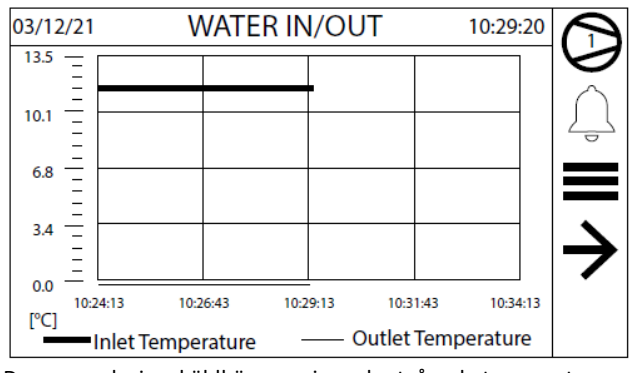

Denna mask visar köldbärarens in- och utgående temperatur.

**OBS!** Diagrammet samplar värdena var 5:e sekund och visar 30 minuter av loggen.

#### **8.2 VISNING AV KYLEFFEKT**

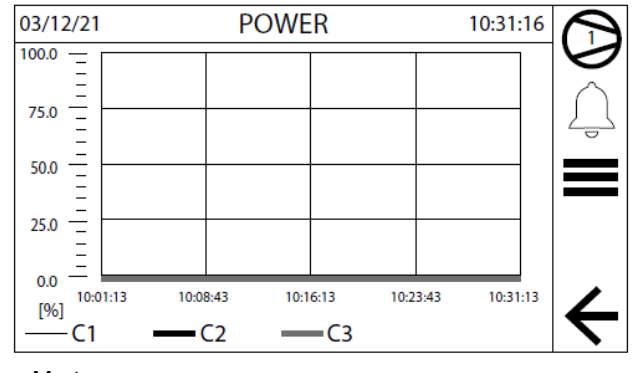

- Master
- Slav 1
- Slav 2
- Slav 3

**OBS!** Diagrammet samplar värdena var 5:e sekund och visar 30 minuter av loggen.

# **9 MENY FÖR PROGRAMMERING**

Denna meny används för att öppna undermenyerna med aggregatets inställbara parametrar.

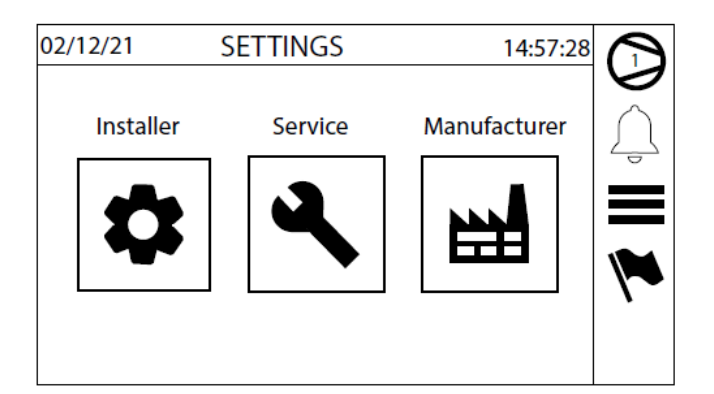

Parametrarna är organiserade i följande kategorier:

| Genom att trycka på denna knapp visas sidan för val av systemspråk, med flaggan för det valda språket. |
|----------------------------------------------------------------------------------------------------|
| språket.                                                                                               |
|                                                                                                    |
| Meny for installatoren (losenord kravs):                                                               |
| 🛛 🗱 🔹 Med ett tryck på denna ikon blir parametrarna på första nivån åtkomliga, som installatören kan   |
| ändra för systemkrav.                                                                                  |
| Service meny (lösenord krävs):                                                                         |
| Ett tryck på denna knapp ger åtkomst till parametrarna på andra nivån, de som kundservicen kan         |
| ändra för speciella problemlösningsinsatser.                                                           |
| Tillverkarens meny (lösenord krävs):                                                                   |
| Ett tryck på denna tangent ger åtkomst till parametrarna på tredje nivån som måste ha                  |
| tillverkarens godkännande för att ändra vid speciella krav.                                            |
| Varning: Felaktig inställning av dessa parametrar kan orsaka stor skada på maskinen och därför         |
| är det förbjudet att ändra dem.                                                                        |
| Meny för konfigurering (lösenord krävs):                                                               |
| Det här avsnittet kan nås genom att trycka på någon av tangenterna Installatör, Service,               |
| Tillverkare, med lämpligt lösenord. Denna meny används för att ange maskinmodellen för att             |
| konfigurera parametrarna till korrekta standardinställningar.                                          |
| Varning: Felaktig inställning i dessa avsnitt kan orsaka stor skada på maskinen och får därför inte    |
| ändras av obehörig personal.                                                                           |

# 9.1 MENY FÖR VAL AV SPRÅK

Denna meny används för att välja systemspråk.

Alla beskrivningar och meddelanden kommer automatiskt att översättas till det valda språket.

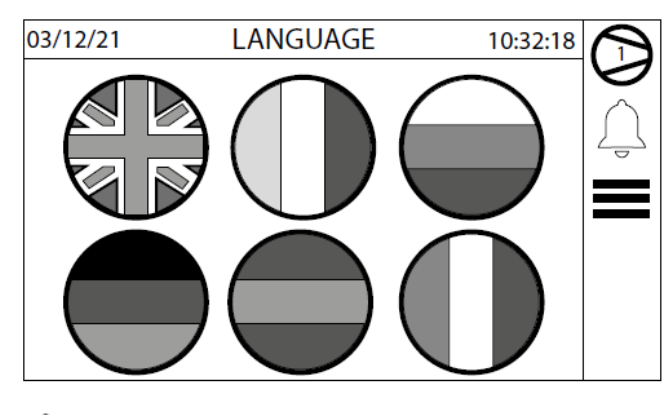

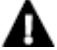

**OBS!** Kortet behöver inte startas om efter eventuellt byte.

#### 9.2 MENY FÖR INSTALLATÖREN

Denna meny innehåller de parametrar som krävs för maskinens konfiguration och dess funktioner.

Lösenord krävs för att komma åt menyn för installatören

Ange lösenordet för att komma åt menyn (lösenordet är 0000).

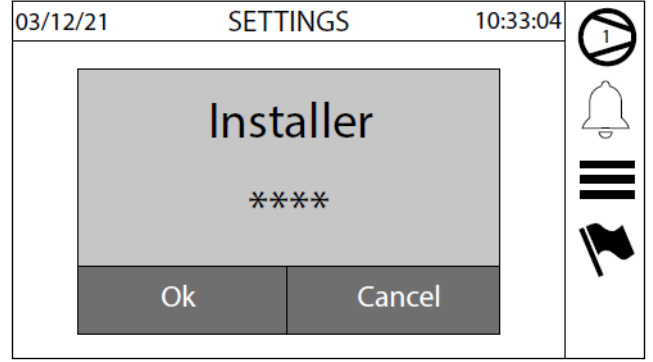

#### Givare och omvandlare

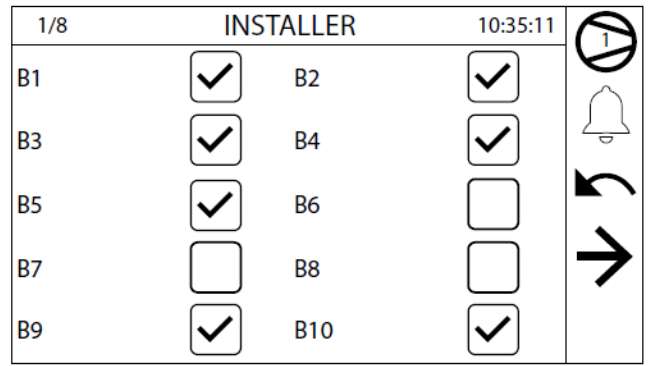

Givare och omvandlare:

B1: Högtrycksomvandlare

- B2: Lågtrycksomvandlare

— B3: Temperaturgivare vid förångarens vätskeinlopp (endast master)

 B3: Gemensam temperaturgivare i ingående köldbärare (vid styrning vid utloppet med flera parallellkopplade förångare) (endast slav 1)

- B4: Temperaturgivare, hetgas
- B5: Temperaturgivare, utgående köldbärare från förångare
- B6: Transformator strömbehov, Amp.

— B7: Multifunktionsingång

# **A** OBS! B7 får inte aktiveras om den används som multifunktionsingång

- B8: Temperaturgivare, ingående köldmedium till förångaren
- B9 (SUWH)
- B10 (SIWH)

Visning av gränsvärden för hög- och lågtryck

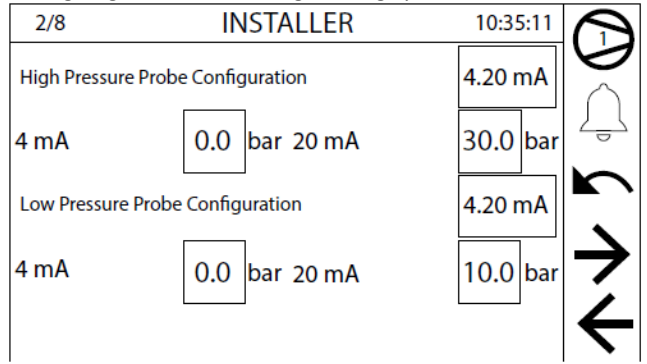

Högtrycksomvandlarens område 4 till 20 mA.

– Lågtrycksomvandlarens område 4 till 20 mA.

#### Digitala ingångar och övervakning

| 3/8                         | INSTALLER   |                                | 10:38:37 | $\bigcirc$    |
|-----------------------------|-------------|--------------------------------|----------|---------------|
| On/Off by Digital<br>Input  | Hea<br>by   | ating/Cooling<br>Digital Input |          |               |
| On/Off by<br>Supervisor     | Hea<br>By 1 | ating/Cooling<br>Supervisor    |          | 4             |
| Demand by<br>Supervisor     | Del<br>Sur  | mand Limit by<br>pervisor      |          | r.            |
| Enable Double<br>Setpoint   |             |                                |          | $\rightarrow$ |
| Pump Off With<br>Compressor | Eva<br>Cire | aporator Pump<br>cuit Breaker  |          | ÷             |

- Digital ingång för aktivering av ON/OFF.
- Digital ingång för aktivering av kyl-/värmedrift.
- Aktivering av fjärrkommando ON/OFF.
- Aktivering av fjärrkommando kyl-/värmedrift.

 Möjliggör fjärrstyrning. Om den är aktiverad, styrs aggregatet inte via en temperaturgivare, utan via Modbus seriella data.

- Modbus seriella data aktiverar begränsning av kyleffekt.

- Aktivering av dubbelt börvärde. Om aktiverad via digital ingång ID3, om börvärdet är valt, kontakt öppen = normalt börvärde,
- kontakt sluten = dubbelt börvärde.
- Aktivering av larm från pump. (ENDAST SLAV)

 Aktivering vid avstängning av köldbärarpumpen med kompressorn avstängd vid uppnått börvärde av enhetens styrkort. (ENDAST SLAV).

#### Inställning av börvärden

| 4/8                            | INST    | 10:40:53                           |        |   |
|--------------------------------|---------|------------------------------------|--------|---|
| Regulation<br>Temperature      | Outlet  | Regulation<br>Probe                | Master |   |
| Regulation Type                | PI      | Integration<br>Time                | 600 s  | Ļ |
| Regulation<br>Band             | 5.0 °C  |                                    |        |   |
| Refrigerant Gas                | R1234ze | Electronic Valve<br>Number         | 2      | → |
| Glycolated Water<br>Management |         | Glycolated Water<br>Freezing Temp. | 0 °C   | ÷ |

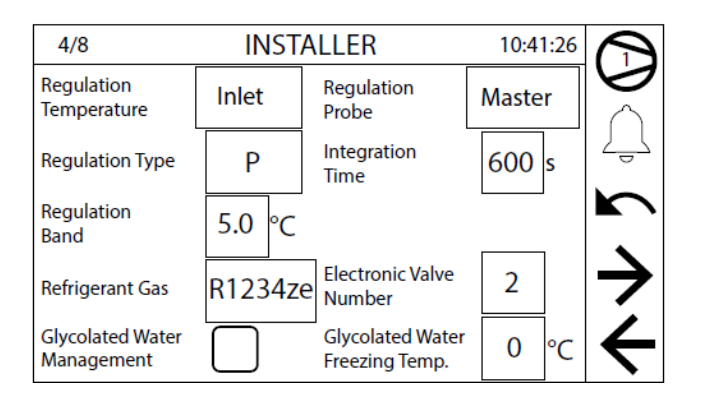

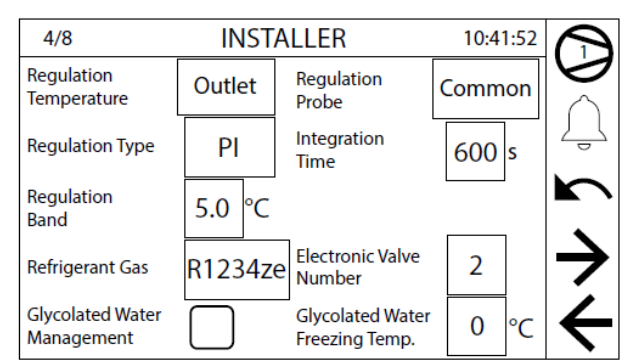

Dessa displayer används för att visa och ändra följande parametrar:

- 1. Önskat börvärde för vätsketemperatur:
- INLET: Ingående köldbärare
- OUTLET: Utgående köldbärare

#### 2. Val av givare för styrning:

- Master: Masterkortets utgång UV eller CN används.
- Common: Gemensam givare B3 på slav 1 placerad på
- samlingsröret på förångaren utlopp eller givare B10 på slav 1 på samlingsrör på kondensorns utlopp.
- 3. Typ av styrning:
- P: Proportionell
- Integral
- PI: Proportionell+ integral
- 4. Integrationstid enligt PI- eller inställt värde.
- 5. Proportionellt band för styrkortet.
- 6. Typ av köldmedium.
- 7. Antal elektroniska expansionsventiler.
- 8. Styrning med glykolblandning.
- 9. Glykolblandningens frystemperatur (TCMA).

När funktionen är aktiverad beräknas följande parametrar automatiskt och kan inte ändras:

- Lägsta gräns för köldbärarens börvärde (TCMA + 4°C)
- Frysskyddets börvärde (TCMA + 3,8°C)
- Börvärde för frysskyddslarm (TCMA + 3°C)
- Börvärde för aktivering av frysskyddsvärmare (TCMA + 3,5°C)
- Börvärde för avstängning av kylkompressor (TCMA + 3,5°C)

#### Parametrarna BMS och BMS2 övervakar

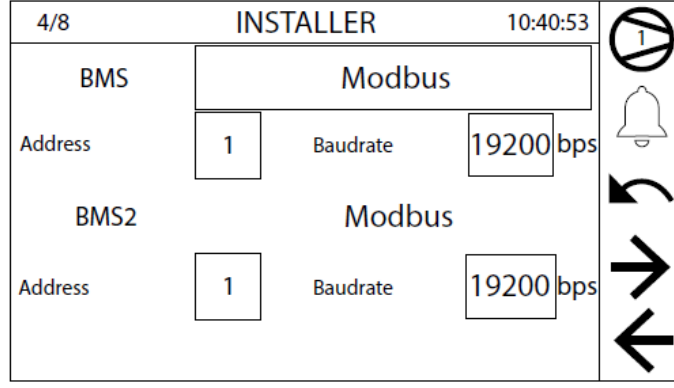

1. Typ av protokoll som används för kommunikation:

- Lon
- Modbus
- 2. Serieadress BMS.
- 3. Kommunikationshastighet.
- 4. Serieadress BMS2 för övervakare.
- 5. Kommunikationshastighet.

#### Multifunktion input

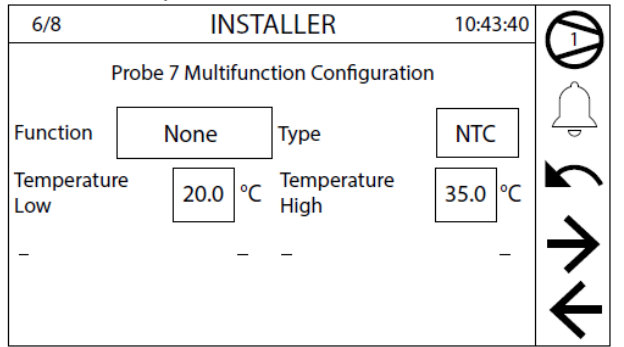

Multifunktionsingång (ENDAST MASTER) på input B7 aktiv på master. Funktion:

- None: Ingen funktion
- Setpoint: Val av börvärde
- Limit: Begränsning av kyldrift
- Demand: Begäran om kyldrift
- Compensation: Kompensering av börvärdet med temperatur

Typ av ingångssignal:

- **NTC:** Input med temperatur och givare NTC10K
- 0-10V: Input 0-10 volt likström
- **4-20mA:** Input 4-20mA
- NTC-typ multifunktionsingång aktiverad:
- NTC-givarens lägsta temperatur
- NTC-givarens maximala temperatur

# Övervakning av ingående spänning.

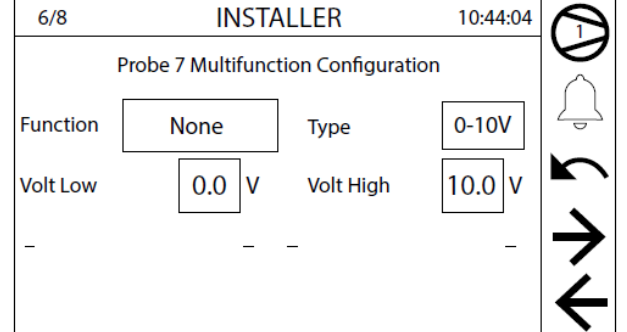

0–10 volts multifunktionsingång aktiverad:

- Minsta tillåtna ingående spänning
- Maximal tillåtna ingående spänning

#### Övervakning ingående ström.

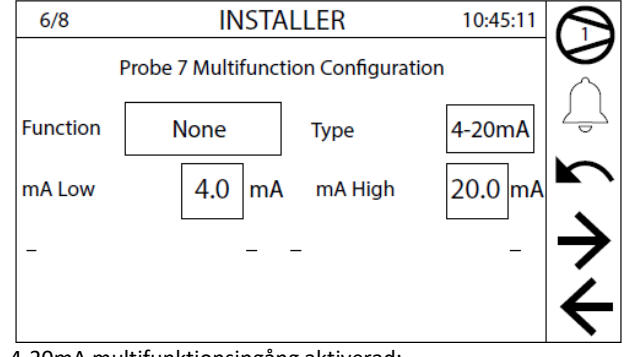

4-20mA multifunktionsingång aktiverad:

— Minsta ingångsström

Maximal ingångsström

#### Börvärde för värme- resp. kyldrift

| 6/8                     | INSTALLER 10:45:4                   |                          |         |               |  |
|-------------------------|-------------------------------------|--------------------------|---------|---------------|--|
| Prot                    | Probe 7 Multifunction Configuration |                          |         |               |  |
| Function                | Setpoint                            | Туре                     | 4-20mA  | ļ Û           |  |
| mA Low                  | 4.0 mA                              | mA High                  | 20.0 mA | F             |  |
| Setpoint Low<br>Cooling | 7.0 °C                              | Setpoint High<br>Cooling | 12.0 °C | $\rightarrow$ |  |
| Setpoint Low<br>Heating | 45.0°C                              | Setpoint High<br>Heating | 50.0 °C | ÷             |  |

Multifunktionsingång aktiverad för börvärdestyrning:

- Lägsta börvärde för kyldrift
- Högsta börvärde för kyldrift
- Lägsta börvärde för värmedrift
- Högsta börvärde för värmedrift

#### Multifunktionsingång med gränsvärden för kyldriften

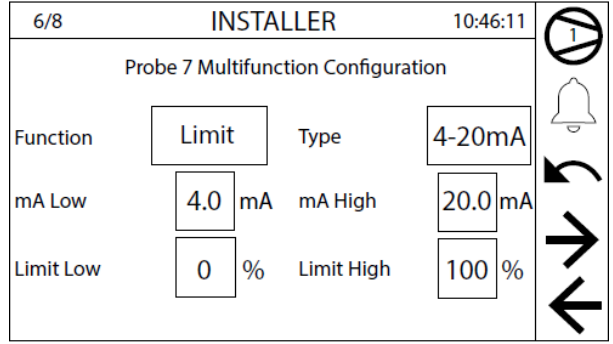

Multifunktionsingång aktiverad med begränsningsfunktion:

- Effektgräns som motsvarar minsta ingående värde

- Effektgräns som motsvarar största ingående värde

#### Multifunktionsingång med funktionen effektbehov

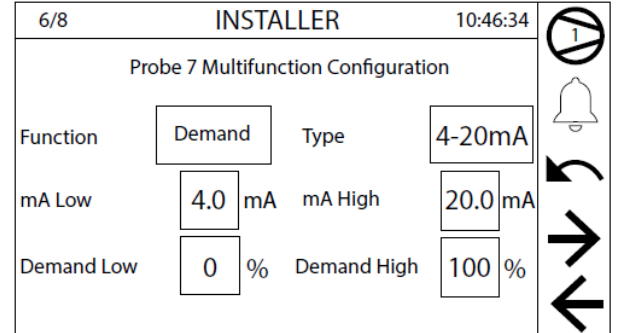

Multifunktionsingång aktiverad för effektreglering:

- Lägsta effekt vid 4 mA
- Max. effekt vid 20 mA

#### Multifunktionsingång med kompensering av börvärdet (A)

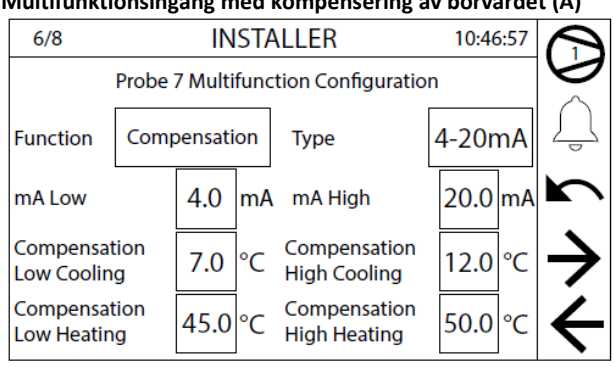

Multifunktionsingång aktiverad för kompensering av börvärdet via temperaturgivare:

 Kompensering av kyldriftens börvärde motsvarande minsta uppmätta ingående mätvärde

- Kompensering av kyldriftens börvärde motsvarande maximala uppmätta ingående mätvärde

- Kompensering av värmedriftens börvärde motsvarande minsta uppmätta ingående mätvärde

- Kompensering av värmedriftens börvärde motsvarande maximala uppmätta ingående mätvärde

#### Aktivering och inställning av digital kontakt

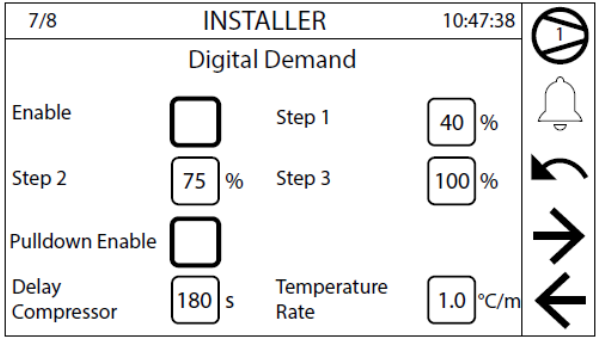

Effektstyrning via digitala kontakter ID 16,17 och 18.

Inställning av digitala kontakters effektsteg:

- Effekt steg 1, ID 16
- Effekt steg 2, ID 17
- Effekt steg 3, ID 18 Styrning vid avstängning (pumpdown):
- Aktivera
- Variationshastighet för köldbärartemperatur under vilken aktivering av nya steg är möjlig
- Fördröjningstid mellan aktiveringen av två efterföljande effektsteg

#### Nytt lösenord för återställning av gaslarm och installatörers meny

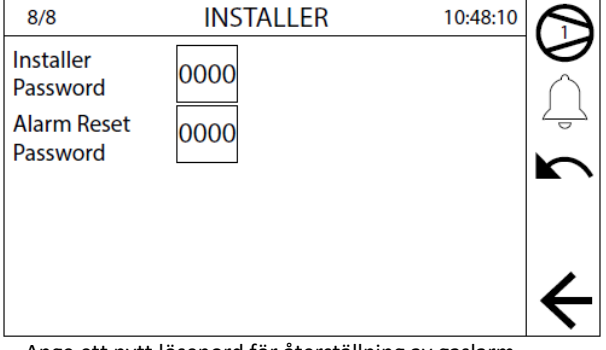

Ange ett nytt lösenord för återställning av gaslarm.

- Ange ett nytt lösenord för installatörers menyn.

# **10 LARM**

Larmen är indelade i följande kategorier:

- 1. Signalerar larm endast med en signal på displayen, larmrelä.
- 2. Kretslarm, de avaktiverar endast den relativa kretsen, signal på displayen, larmrelä)
- 3. Allvarliga larm, de avaktiverar alla systemkretsar, signal på displayen, larmrelä)
- 4. Gaslarm, larm relaterade till hantering av brandfarligt köldmedium.

Larmen måste vara för manuellt återställda, förutom de som anges på annat sätt.

## **10.1 LARM SOM ENDAST VISAS MED EN SIGNAL**

| Larm                                 | Källa          | Funktioner               |
|--------------------------------------|----------------|--------------------------|
| Service av pumpar                    | Driftstid      | Inställbart tröskelvärde |
| Service av kompressor                | Driftstid      | Inställbart tröskelvärde |
| Frysskydd                            | Digital ingång |                          |
| Gränsvärden, kompressorers Till/Från | Transduktor    |                          |
| För många inmatningar i minnet "T"   | System         |                          |
| Fel i minne "T"                      | System         |                          |

#### **10.2 KRETSLARM**

| Källa         | Funktioner                                                                                                    |
|---------------|----------------------------------------------------------------------------------------------------|
| Pressostat    |                                                                                                    |
| Transduktor   | Inställbart tröskelvärde                                                                                                    |
|               | Fördröjd vid start av kompressor                                                                                                    |
| Tressedulates | Förbikopplad under och efter nedpumpningscykeln                                                                                                    |
| Transduktor   | Inställbar förbikopplingstid av larm vid start av kompressor                                                                                                    |
|               | Inställbar gränsvärde och differential                                                                                                    |
| Trenedulater  | Tillgänglig från meny                                                                                                    |
| Transduktor   | Inställbar gränsvärde och differential                                                                                                    |
| Digital input |                                                                                                    |
| Digital input | Fördröjd vid start av kompressor                                                                                                    |
| Digital input | Inställbar tidsfördröjning                                                                                                    |
| Digital input |                                                                                                    |
| Givare        | Inställbart tröskelvärde och differens                                                                                                    |
| Givare        | Inställbart tröskelvärde och differens                                                                                                    |
| Givare        | Inställbart tröskelvärde och differens                                                                                                    |
| Transduktor   | Inställbar tröskel och fördröjning från start                                                                                                    |
| Givare        |                                                                                                    |
| Gasgivare     | Inställbart tröskelvärde och differens                                                                                                    |
| A.T.          |                                                                                                    |
| A.T.          |                                                                                                    |
| Givare        | Inställbart tröskelvärde och differens                                                                                                    |
|               |                                                                                                    |
|               |                                                                                                    |
| Ventildriver  |                                                                                                    |
| Inverter      |                                                                                                    |
|               | Källa         Pressostat         Transduktor         Transduktor         Transduktor         Digital input         Digital input         Digital input         Givare         Givare         Givare         Givare         Givare         Givare         Givare         Givare         Givare         Givare         Givare         Givare         Ventildriver         Inverter |

#### **10.3 ALLVARLIGA LARM**

| Larm                                | Källa         | Funktioner                                           |
|-------------------------------------|---------------|------------------------------------------------------|
| Fasföljd                            | Digital input |                                                      |
| Motorskydd köldbärarpump            | Digital input |                                                      |
| Fel på givare i ingående köldbärare | Givare        |                                                      |
| Fel flöde                           | Flödesvakt    | Inställbar fördröjning vid pumpstart                 |
|                                     |               | Fördröjd vid start av kompressorn                    |
| För lågt tryck                      | Pressostat    | Förbikopplad vid och efter nersugning av köldmedietl |
|                                     |               | Inställbart gränsvärde och differential              |
| Högtryck, kondensor                 | Transduktor   | Inställbart gränsvärde och varaktighet               |

# **10.4 KÖLDMEDIELARM**

| Larm             | Källa           | Funktioner |
|------------------|-----------------|------------|
| För högt tryck   | Pressostat      |            |
| För lågt tryck   | Pressostat      |            |
| Köldmedieläckage | Läckagedetektor |            |

## **10.5 ÅTERSTÄLLNING AV LARM**

Ett tryck på "Reset" aktiverar ett försök för återställning av larmet.

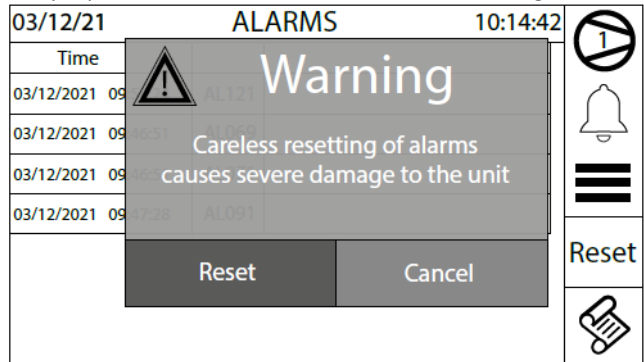

Larmen återställs med ett tryck på "Reset".

#### **10.6 ÅTERSTÄLLNING AV KÖLDMEDIELARM**

I de maskiner som använder brandfarligt köldmedium finns det några larm som kräver ett lösenord för att återställas. Denna säkerhetsåtgärd garanterar att maskinen åter tas i drift först efter att riskförhållandena har eliminerats av sakkunnig och utbildad personal. Gaslarmen återställs när rätt lösenord skrivs in:

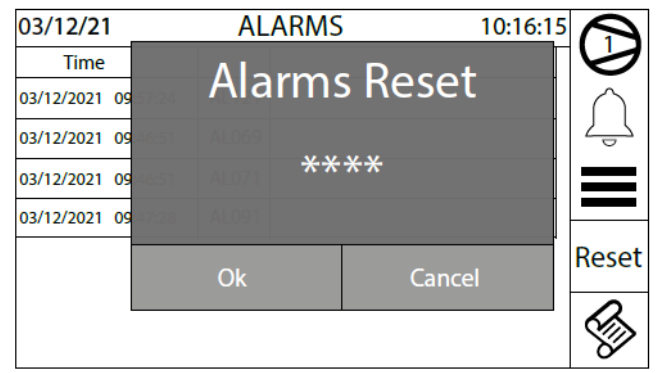

Det är möjligt att återställa larmen med det dynamiska lösenord som genereras med token, efter att ha aktiverat funktionen i tillverkarens meny.

Det dynamiska lösenordet är giltigt för återställning en gång, sedan kommer en ny token att genereras som kommer att associeras med ett nytt lösenord:

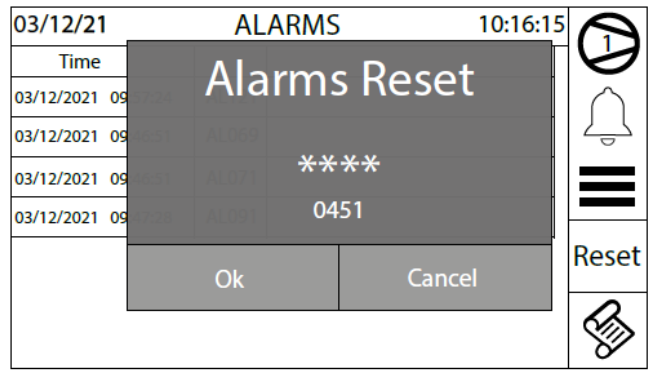

# Förklaringar:

- Typ 1: larm överfört via Modbus från läckagedetektorsensor Carel gLD
   Typ 2: larm överfört via Modbus från den elektroniska expansionsventilens drivrutin Carel EVD evolution
   Typ 3: larm överförs via Modbus från invertern Bitzer CSV

| Kod    | Beskrivning                           | Orsak                                                 | Тур |
|--------|---------------------------------------|-------------------------------------------------------|-----|
| AL002  | Fasföljdslarm                         | Fasföljdsvakt i Master eller Slav                     |     |
| AL003  | Frysskyddslarm                        | Utgående köldbärartemperatur för låg                  |     |
| AL004  | Kompressor, utlöst motorskydd         | Kontaktormotorskydd                                   |     |
| AL005  | Flödesvakt, inget köldbärarflöde      | Flödesvakt i Master eller Slav                        |     |
| AL007  | För lågt oljetryck, kompressor        | Pressostat                                            |     |
| AL008  | Litet differenstryck                  | Tryckskillnaden mindre än inställt värde              |     |
|        |                                       | Pressostat                                            |     |
| AL009  | Högtryckslarm                         | För maskiner typ "G" krävs återställning med lösenord |     |
| AL010  | Högtryckslarm                         | Högtrycket över inställt värde                        |     |
| 712010 | inoger yeksierini                     | Pressostat                                            |     |
| AL011  | För lågt sugtryck                     | För maskiner tyn "G" krävs återställning med lösenord |     |
| ΔI 012 | För lågt sugtryck                     | Suggastrycket under inställt värde                    |     |
| AL012  | För hög betgestemperatur              | Hetgstemperaturen över inställt värde                 |     |
| AL015  | Värmohärarnumnon övorholastad         | Kontaktormotorskudd utläst                            |     |
| AL010  | Käldhärarnumnan ävarhalastad          | Kontaktormotorskydd utlöst                            |     |
| AL017  |                                       |                                                       |     |
| ALUZU  | Service av koldbararpumpen            | Instalid driftstid upphadd                            |     |
| AL021  | Service av varmebararpumpen           | Installd driftstid uppnadd                            |     |
| AL022  | Service av kompressor                 | Inställd driftstid upphådd                            |     |
| AL031  | Givare U1 trasig eller utan kontakt   | Felaktigt avläsning                                   |     |
| AL032  | Givare U2 trasig eller utan kontakt   | Felaktigt avläsning                                   |     |
| AL033  | Givare U3 trasig eller utan kontakt   | Felaktigt avläsning                                   |     |
| AL034  | Givare U4 trasig eller utan kontakt   | Felaktigt avläsning                                   |     |
| AL035  | Givare U5 trasig eller utan kontakt   | Felaktigt avläsning                                   |     |
| AL036  | Givare U6 trasig eller utan kontakt   | Felaktigt avläsning                                   |     |
| AL037  | Givare U7 trasig eller utan kontakt   | Felaktigt avläsning                                   |     |
| AL038  | Givare U8 trasig eller utan kontakt   | Felaktigt avläsning                                   |     |
| AL039  | Givare U9 trasig eller utan kontakt   | Felaktigt avläsning                                   |     |
| AL040  | Givare U10 trasig eller utan kontakt  | Felaktigt avläsning                                   |     |
| AL044  | Digitalt frysskyddslarm               | Digital inputkontakt                                  |     |
| AL045  | Relä för minskning av kapaciteten     | Reläfel                                               |     |
| AI 046 | Relä för ökning av kanaciteten        | Beläfel                                               |     |
| AL047  | Amperemätare                          | Amperemätarens avläsning utanför området              |     |
| AL061  | Master inte aktiv                     | Kommunikationsfel med adresskort 1                    |     |
| AL062  | Slav 1 into aktiv                     | Kommunikationsfel med adresskort 1                    |     |
| AL002  | Slav 1 litte aktiv                    | Kommunikationsfol med adresskort 2                    |     |
| AL003  | Slav 2 inte aktiv                     | Kommunikationsfol med adresskort 4                    |     |
| AL004  |                                       | Ett für start entel insut till EEDDOM her unstählte   |     |
| AL065  | For mycket into till I-iviinnet       | Ett for stort antal input till EEPROM i har upptackts |     |
| AL066  | Fei pa Minne I                        | Fel pa minne EPROM I kretskort pCOS+                  |     |
| AL067  | Köldmedieläckage                      |                                                       |     |
|        |                                       | For maskiner typ "G" kravs aterstallning med losenord |     |
| AL068  | Lackagedetektor – sensorfel           | Sensortel kommunicerat av läckagedetektor             | 1   |
| AL069  | Läckagedetektor – sensor inte aktiv   | Kommunikationsfel med läckagedetektor                 | 1   |
| AL070  | Läckagedetektor 2 – sensorfel         | Sensorfel kommunicerat av läckagedetektor             | 1   |
| AL071  | Läckagedetektor 2 – sensor inte aktiv | Kommunikationsfel med läckagedetektor                 | 1   |
| AL072  | För låg förångningstemperatur         | Förångningstemperaturen < inställt värde              |     |
| AL073  | Dräneringskrets för köldmedium        | Överhettning > börvärde                               |     |
| AL074  | Kompressor överbelastad               | Kompressordrift utanför gränsvärdena                  |     |
| AL075  | För högt högtryck                     | Högtrycket > inställt gränsvärde                      |     |
| AL 076 |                                       | Lågtryck < börvärde                                   |     |
| ALU70  |                                       | Aktiverad från menyn                                  |     |
| AL077  | Frysskydd, fel på givare              | Givare på utgående vätsketemp inte aktiverad          |     |
| AL078  | Flödesvakt kondensor                  | Inget värmebärarflöde                                 |     |
| AL079  | Kondensorns frysskydd                 | Kondensorns utloppstemperatur < börvärde              |     |
| AL080  | Elektronisk expansionsventil          | Kommunikationsproblem                                 |     |
| AL081  | EVD - Konfigurationsfel               | Felaktig konfiguration                                | 2   |
| AL082  | EVD - EEPROM-fel                      |                                                       | 2   |
| AL083  | EVD - motorfel                        |                                                       | 2   |
| AI 084 | FVD - I OP-larm                       |                                                       | 2   |
| AL085  | EVD - MOP-larm                        |                                                       | 2   |
|        |                                       |                                                       |     |

| AL086 | EVD - Låg överhettning                          |                                                        | 2 |
|-------|-------------------------------------------------|--------------------------------------------------------|---|
| AL087 | EVD - Låg sugtemperatur                         |                                                        | 2 |
| AL088 | EVD - Hög kondensationstemperatur               |                                                        | 2 |
| AL089 | EVD - givare S1 felaktig                        |                                                        | 2 |
| AL090 | EVD - givare S2 felaktig                        |                                                        | 2 |
| AL091 | EVD - drivrutin offline                         |                                                        | 2 |
| AL092 | EVD - lågt batteri                              |                                                        | 2 |
| AL093 | EVD - motor 2 felaktig                          |                                                        | 2 |
| AL094 | EVD - LOP 2 larm                                |                                                        | 2 |
| AL095 | EVD - MOP 2 larm                                |                                                        | 2 |
| AL096 | EVD - Låg överhettning 2                        |                                                        | 2 |
| AL097 | EVD - Låg sugtemperatur 2                       |                                                        | 2 |
| AL100 | Inverter – envelop init error                   | Inveter arbetar utanför driftområdet                   | 3 |
| AL101 | Inverter – fel                                  |                                                        | 3 |
| AL102 | Inverter – överström                            |                                                        | 3 |
| AL103 | Inverter - överspänning                         | С                                                      | 3 |
| AL104 |                                                 | Inverterns temperatur är för hög                       | 3 |
|       | Invertor – övertemperatur                       | Kontrollera vätskeventilen och/eller                   |   |
|       |                                                 | kylmedelsladdningen. Ventilen aktiveras när oljan      |   |
|       |                                                 | överstiger 100°C och avaktiveras när den går under 95° |   |
| AL105 | Inverter – underspänning                        |                                                        | 3 |
| AL106 | Inverter – fasfel                               | Fel på en fas eller obalans mellan faser               | 3 |
| AL107 | Inverter – hårdvarufel                          |                                                        | 3 |
| AL108 | Inverter – temperatursensorfel                  | Fel på växelriktarens temperatursensor. Kontrollera    | 3 |
|       |                                                 | oljesensorn och motorsensorn                           |   |
| AL109 | Inverter – hårdvarukonfigurationsfel            | Felaktig hårdvarukonfiguration                         | 3 |
| AL110 | Inverter – konfigurationsdatafel                | Felaktig mjukvarukonfiguration                         | 3 |
| AL111 | Inverter – konfigurationsparameterfel           | Felaktiga inverterparametrar                           | 3 |
| AL112 | Växelriktare – termisk överbelastning av motorn | Motorlindningstemperatur över gränsvärden              | 3 |
| AL113 | Växelriktare – motoröverbelastning              |                                                        | 3 |
| AL115 | Inverter – fasfel                               |                                                        | 3 |
| AL116 | Inverter – hög oljetemperatur                   | Hög oljetemperatur (kolla oljevärmare)                 | 3 |
|       |                                                 | Varning om högre än 115°C                              |   |
|       |                                                 | Larm om högre än 120°C                                 |   |
|       |                                                 | Aterställ larmet om det är lägre än 105°C              |   |
| AL117 | Inverter – låg oljetemperatur                   |                                                        | 3 |
| AL118 | Inverter - Kompressor kort driftstid            | Kompressorstart begärs innan minimitiden mellan två    | 3 |
|       |                                                 | starter har passerat. Detta inträffar endast vid       |   |
|       |                                                 | varningsnivå                                           | - |
| AL119 | Inverter – utanför drittområde                  | Kompressorn arbetar utantör drittområdet               | 3 |
| AL120 | Inverter – seriell kontroll timeout             | Stromförfrågan från kort pCO5+ till inverter timeout   | 3 |
| AL121 | Inverter – kommunikationsfel                    |                                                        | 3 |
| AL122 | Inverter – dataloggfel                          |                                                        | 3 |
| AL123 | AL123 Inverter – trycksensorfel 3               |                                                        | 3 |

# **11 STYRPANEL PGD1**

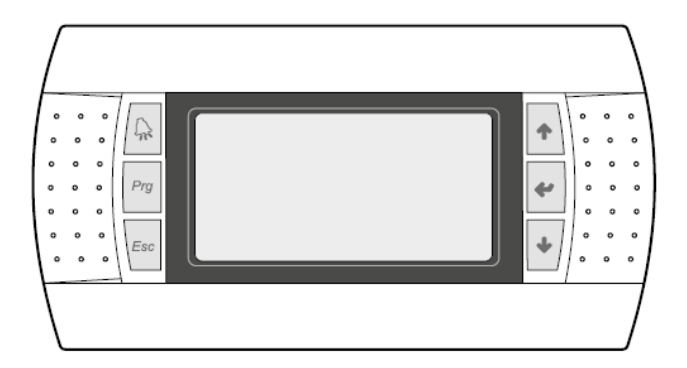

Enhetens kommandopanel möjliggör snabb inställning av maskinens parametrar och deras visualisering. Kortet lagrar alla inställningar och eventuella ändringar. Installation med fjärrpanel PGD1 gör det möjligt att kopiera alla funktioner och inställningar som finns tillgängliga från fjärrkontrollen till maskinen. Efter strömavbrott under en viss tidsperiod kan enheten starta automatiskt igen och med de ursprungliga inställningarna.

Panelen är försedd med sex knappar för navigering och en display visande en meny som aktiveras genom tryck på knapparna. Från huvudmenyn väljer man önskad meny för åtkomst till de olika parametrarna genom att använda piltangenterna på panelens högra sida; dessa tangenter används också för att ändra de valda parametrarna.

#### **11.1 STARTPROCEDUR**

Efter att ha strömsatt enheten kommer styrkortet att utföra preliminära åtgärder under cirka 60 sekunder. Två fönster kommer att visas under de första åtgärderna, ett startfönster och ett för val av systemspråk enligt följande.

**A** OBS: systemspråket kan ställas in i fönstret som visas vid start, eller vid behov genom att ändra fönstret i menyn för installation.

#### Startprocedur:

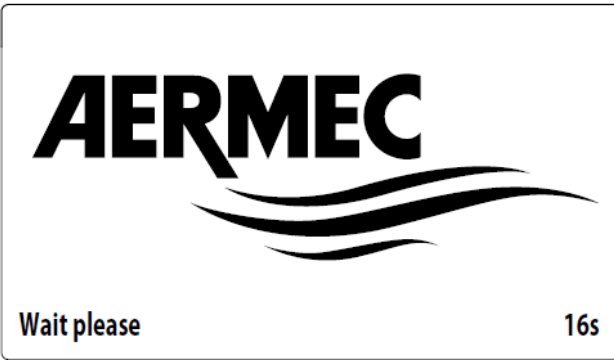

I fönstret visas antal sekunder som återstår tills programvaran laddats och växlar till val av systemspråk.

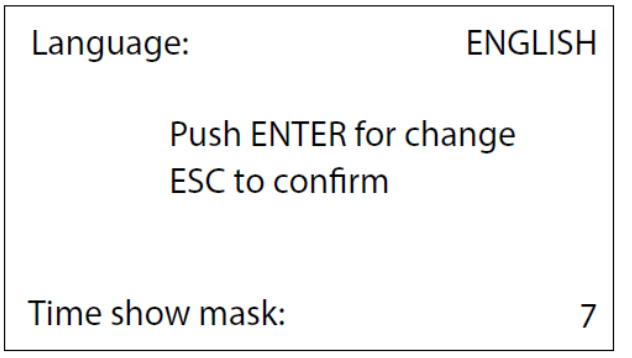

Detta fönster gör det möjligt att välja systemspråk.

#### **11.2 KNAPPARNAS FUNKTION**

| Knapparna | funktion på PGD1:                                                                                |
|-----------|--------------------------------------------------------------------------------------------------|
| Knapp     | Funktion                                                                                         |
| A         | Visar en lista över aktiva och tidigare registrerade larm.<br>(Om röd lampa lyser = aktivt larm) |
| Prg       | Tryck in knappen för navigering mellan menyerna.                                                 |
| Esc       | Tryck in knappen för att komma tillbaka till<br>föregående meny                                  |
|           | Knappen har olika funktioner:                                                                    |
|           | Vid navigering används denna knapp för att gå                                                    |
|           | till nästa meny/parameter.                                                                       |
| T         | Knappen används även vid ändring av en                                                           |
|           | parameter och medför då en ökning av det valda                                                   |
|           | parametervärdet.                                                                                 |
|           | Knappen har olika funktioner:                                                                    |
|           | För val av meny.                                                                                 |
|           | För val av parameter så att dess värde kan                                                       |
|           | justeras.                                                                                        |
|           | Vid ändring av ett parametervärde bekräfta det                                                   |
|           | nya värdet med ett tryck på knappen.                                                             |
|           | Knappen har olika funktioner:                                                                    |
| +         | Vid navigering används denna knapp för att gå                                                    |
|           | tillbaka till föregående meny/parameter.                                                         |
|           | Knappen används även vid ändring av en                                                           |
|           | parameter och medför då en minskning av det                                                      |

valda parametervärdet

#### **11.3 MENYSTRUKTUR**

På aggregatets styrpanel visas både funktioner för att styra aggregatet och aktuell driftinformation. Funktionerna samt informationen ärarrangerade i fönster, vilka i sin tur är grupperade i menyer.

Under normal drift av aggregatet visas huvudmenyn, från vilken övriga menyer kan nås.

Menyerna visas genom rotation av de symboler som de förknippas med. Önskad meny nås genom att välja motsvarande symbol, varpå underliggande parametrar visas och blir tillgängliga för justering. Bilden visar relationerna mellan de olika menyerna och de knappar som används för navigering.

**OBS:** Följande sidor visar alla masker som finns i de menyer som är tillgängliga för användaren; Om man ändrar parametrarna i menyn för installatör kan det leda till att enheten inte fungerar, därför rekommenderas att ha dessa parametrar ändras endast av personal som tilldelats enhetens installation och konfiguration.

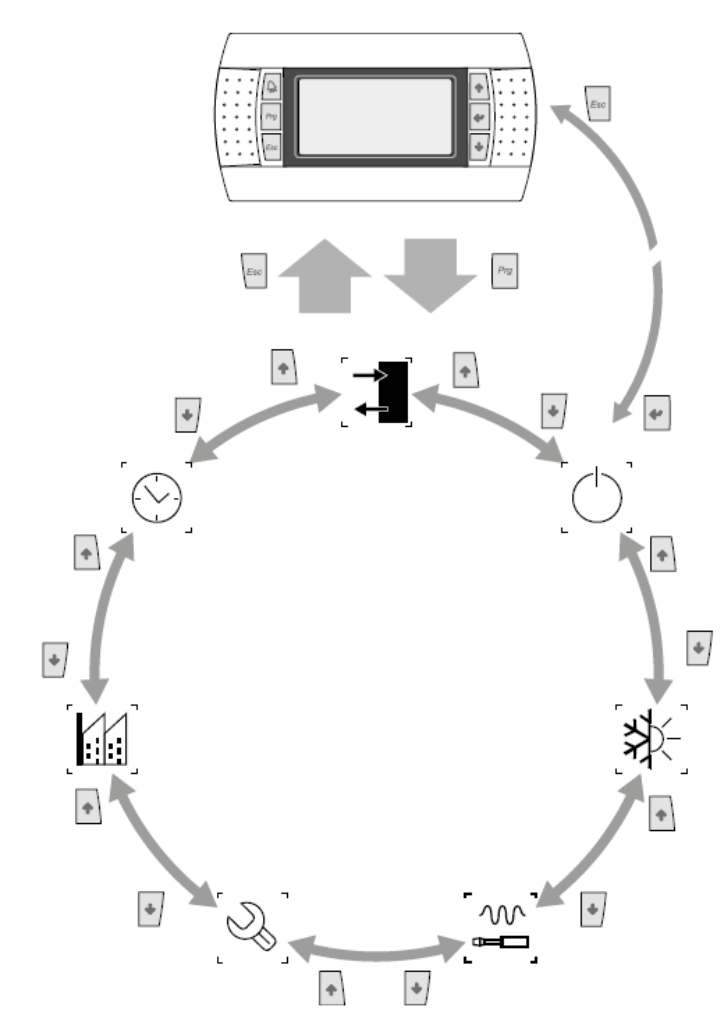

Ikoner i menyn

|        | IN/UT       | Denna meny innehåller avancerad<br>driftinformation.                                                                                                    |
|--------|-------------|----------------------------------------------------------------------------------------------------|
|        | ON/OFF      | Via denna meny kan aggregatet slås på<br>eller stängas av samt ger även<br>statusinformation.                                                                                                    |
|        | KYLDRIFT    | Via denna meny används för inställning av<br>systemets driftläge, börvärden och<br>tidsband.                                                                                                    |
|        | INSTALLATÖR | Den här menyn innehåller inställningar<br>som är användbara för installatören,<br>aktivering av digital input, konfigurering<br>av BMS, justeringar, pumpar osv.<br>OBS! Menyn är lösenordsskyddad.<br>Lösenordet är: 0000 |
| - Dela | HJÄLP       | Denna meny är endast tillgänglig för<br>behörig personal.                                                                                                    |
|        | FABRIK      | Denna meny är endast tillgänglig för<br>behörig personal.                                                                                                    |
|        | KLOCKA      | Denna meny innehåller tidsinställningar<br>för systemet styrning, datum och tider.                                                                                                    |

#### **11.4 DRIFTSINSTRUKTION**

För att kontrollera eller ändra enhetens driftsparametrar är det nödvändigt att använda enhetens styr panelen.

De grundläggande funktionerna som användaren måste kunna, för korrekt användning av enheten, är:

- Flytta mellan menyer;
- Välja och ändra en meny.

#### Flytta mellan menyer

På föregående sida visas i vilken ordning menyerna kommer.

Gå in i menyvalsläget genom att trycka på knapp

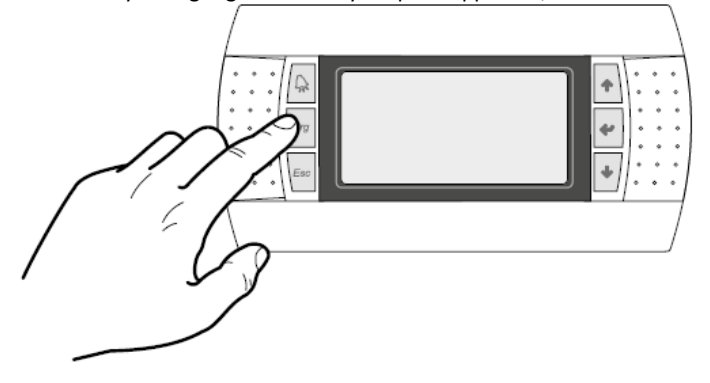

Väl i menyvalsläget är det möjligt att flytta mellan menyer med hjälp

av piltangenterna: använd uppåtpilen 🔯 för att komma till föregående meny och nedåtpilen 💽 för att gå till nästa meny

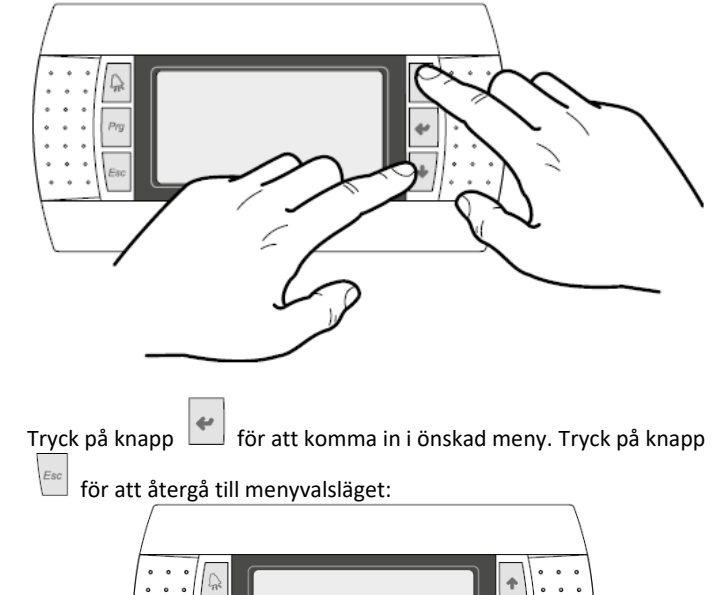

#### Välja och ändra en meny

I vald meny, är det möjligt att flytta mellan skärmarna med hjälp av

piltangenterna: tangent 🔝 för att flytta till föregående parameter,

och tangent 🛃 för att gå till nästa parameter:

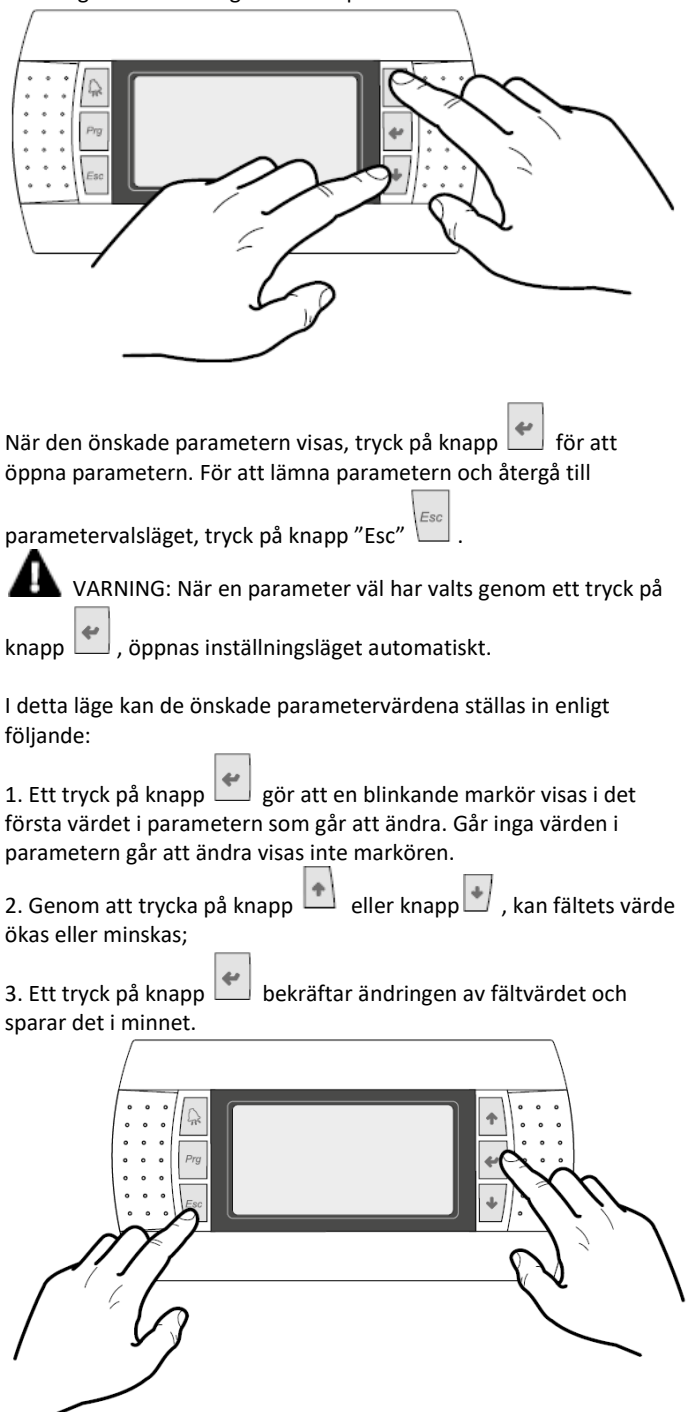

OBS! Olika parametrar kan ha olika antal modifierbara fält.

#### **12 HUVUDMENY**

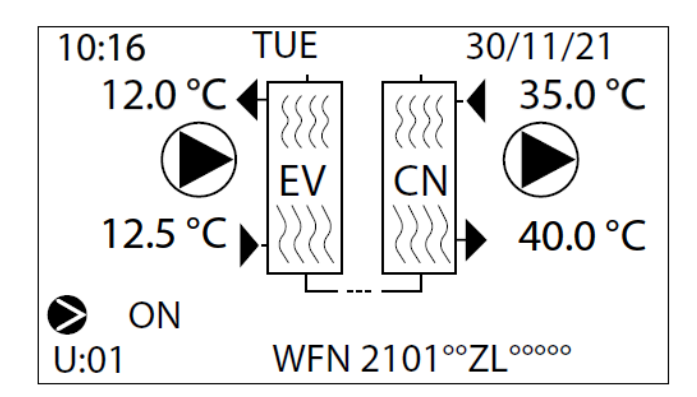

#### På displayen visas:

- 1. Enhetens allmänna status:
- Aktuellt datum och tid

 
 — Ingående köldbärartemperatur till förångaren (EV); när det är strax under värdet i förhållande till förångarens ingångstemperatur, visas ikonen för den aktiva pumpen med dess nummer;

- Utgående köldbärartemperatur från förångaren (EV);
- Värmebärarens inloppstemperatur till kondensorn (CN).
- Värmebärarens utloppstemperatur från kondensorn (CN).
- Maskinmodell.

#### 2. Aggregatets driftstatus:

- ON: maskinen på
- PUMPDOWN: nedsugning pågår
- AV BY KEY: maskinen avstängd med knappsatskommandot
- OFF BY DIG. IN.: maskinen avstängd via fjärrkontakt
- OFF BY SUPERV.: maskinen avstängd via överordnat system
- OFF BY TIME BAND: maskinen avstängd via timern
- OFF BY ALARM: maskinen avstängd pga. av larm

 OFF BY SER.OFFL: Maskinen avstängd på grund av fel på givare i överordnat system

**OBS!** Vissa ikoner kan visas längst ner i detta fönster, vilket indikerar vissa systemtillstånd:

- \_ 📎 🛛 : indikerar att kompressorn är i drift;
  - : indikerar att kompressorn är avstängd;
    - : indikerar att pumpen är i drift.

# **13 LARMLISTA**

För att visa larmlistan, tryck på knappen med klockan Menyn visar de senaste 25 larmen som inträffat tillsammans med några parametrar lagrade vid det ögonblick då larmet inträffade.

| Alarms history              |                               | #00006                   |                              |
|-----------------------------|-------------------------------|--------------------------|------------------------------|
| AL121                       | 16:36                         | 15/                      | 09/21                        |
| T.In<br>HP<br>T.Dis<br>Band | 12.5<br>13.5<br>074.0<br>05.0 | T.Out<br>LP<br>Set<br>Af | 12.0<br>03.0<br>07.0<br>03.8 |

**OBS!** Larmhistoriken kan inte återställas eftersom lagringen i minnet är cirkulär och varje nytt registrerat larm skriver över det äldsta av de 25 som lagrats i minnet.

Parametrarna är:

- Tid och datum
- T. In.: Inloppstemperatur till förångaren
- T. Out.:
- Utloppstemperatur från förångaren
- HP:
- Kondenseringstryck
- LP:
- Förångningstryck
- T. Dis:
- Permanent hetgastemperatur
- Set:
- Aktuellt börvärde
- Band:
- Proportionellt band
- Af:
- Inställd frysskyddstemperatur för förångaren

# **14 MENY FÖR INPUT/OUTPUT**

Denna meny används för att visa status för in- och utgångar, både digitala och analoga.

Den första skärmen, som endast finns i Masterns parametrar, sammanfattar maskinens status med en grafisk indikation av kompressoreffekten (antal kapacitetssteg), ingångstemperatur, Masterns utgående vätska och kretsens driftstatus.

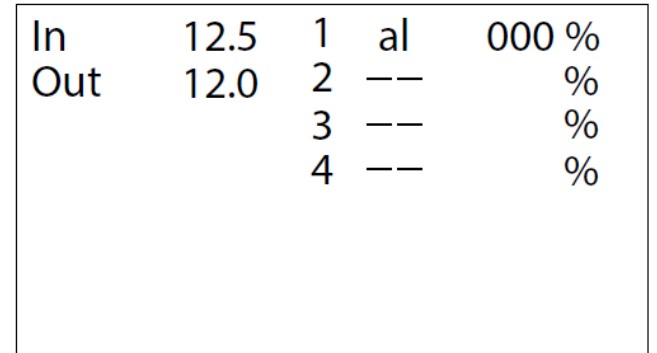

Denna mask visar:

- 1. In: vatteninloppstemperatur (master)
- 2. Out: vattenutloppstemperatur (master)
- **3.** Kylkapacitet för de befintliga kompressorerna 1 till 4, uttryckt i procent
- 4. Statusindikering för kretsar från 1 till 4:
- ok: I drift
- al: Stoppad på grund av larm
- ---: Ej ansluten
- sp: Säkerhetsreglering av kompressorkapaciteten
- WW: Väntar pga. korta drifttider, ändrad temperaturdifferens
- PD: Väntar på nersugning

# **14.1 ALLMÄNNA DIGITALA INPUT/OUTPUT**

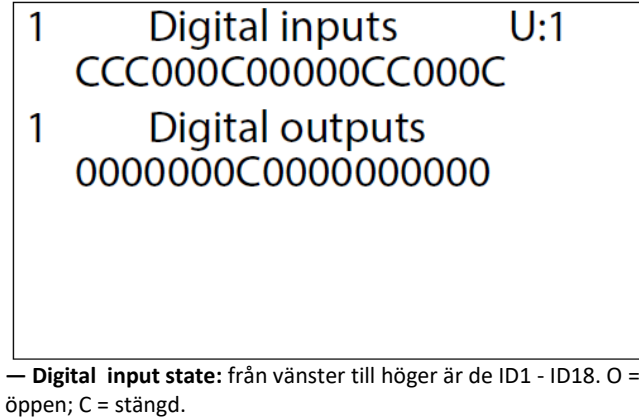

Digital output state: från vänster till höger är de C1 - C18. O = öppen; C = stängd.

# 14.2 HÖG- OCHLÅGTRYCKSOMVANDLARE

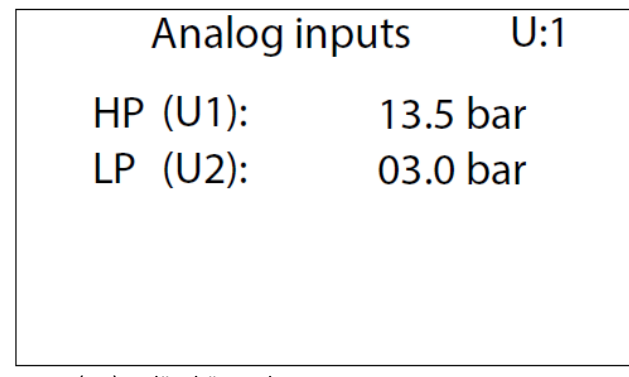

H.P. (U1): avläst högtryck

— L.P. (U2): avläst lågtryck

# 14.3 GIVARVÄRDEN TIA, TUAC OCH TGP

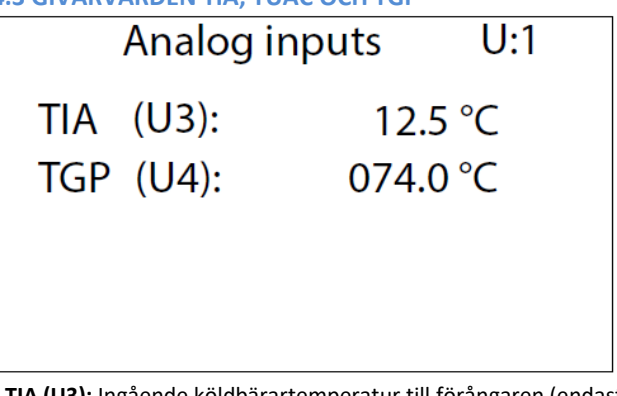

— **TIA (U3):** Ingående köldbärartemperatur till förångaren (endast master)

 TUAC (U3): Ingående köldbärartemperatur till flera parallellkopplade förångarna och styrning via utgående flöde, endast slav 1.
 TGP (U4): Hetgastemperatur.

#### 14.4 AMPEREMÄTARE OCH UTGÅENDE KÖLDBÄRARTEMPERATUR FRÅN FÖRÅNGARE

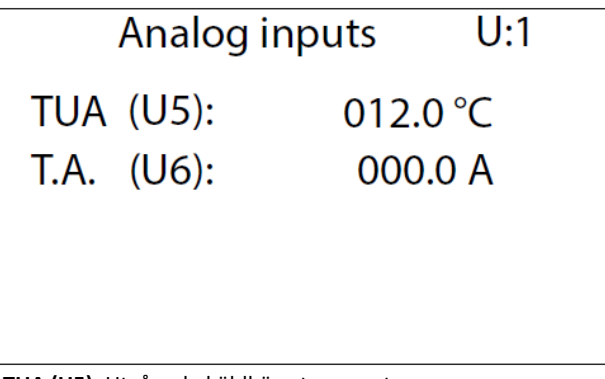

- TUA (U5): Utgående köldbärartemperatur.

- T.A. (U6): Amperemätaringång (A)

#### 14.5 INGÅENDE KÖLDMEDIETEMPERATUR TILL FÖRÅNGARE OCH INGÅENDE MULTIFUNKTION

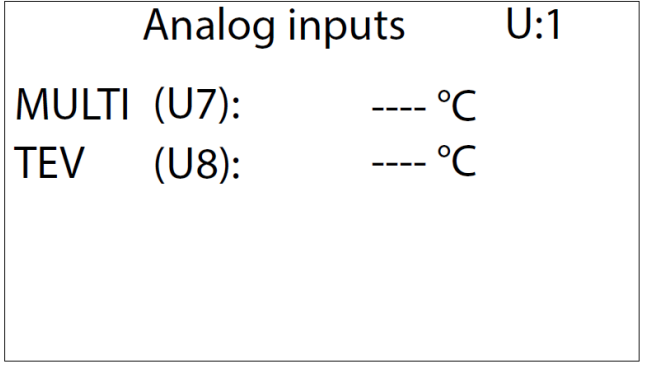

- MULTI (U7): Multifunktionsingång, endast master.

- TEV (U8): Ingående köldmedietemperatur till förångaren.

14.6 VÄRMEBÄRARTEMPERATURER TILL OCH FRÅN KONDENSORN

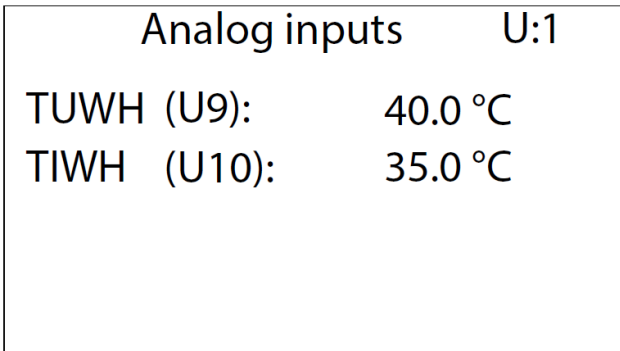

TUWH (U9): Utloppstemperatur, värmebärare från kondensorn.
 TIWH (U10): Inloppstemperatur, värmebärare till kondensorn,
 Master.

14.7 VÄRMEBÄRARTEMPERATUR FRÅN KONDENSORN

| Ai    | nalog inputs | U:2     |  |
|-------|--------------|---------|--|
| TUWH  | (B9):        | 40.0 °C |  |
| TUWHC | (B10):       | 35.0 °C |  |
|       |              |         |  |
|       |              |         |  |
|       |              |         |  |

TUWH (U9): Utloppstemperatur, värmebärare från kondensorn.
 TUWHC (U10): Gemensam utloppstemperatur, värmebärare från kondensorn, Slav.

# 14.8 ANALOG VÄRDE UTGÅENDE SPÄNNING

|              | Analog inputs                 | U:1    |
|--------------|-------------------------------|--------|
| Y0:          |                               | 00.0 V |
|              |                               |        |
|              |                               |        |
|              |                               |        |
| Spänningsvär | de vid analog utgång Y0 och Y | 1.     |

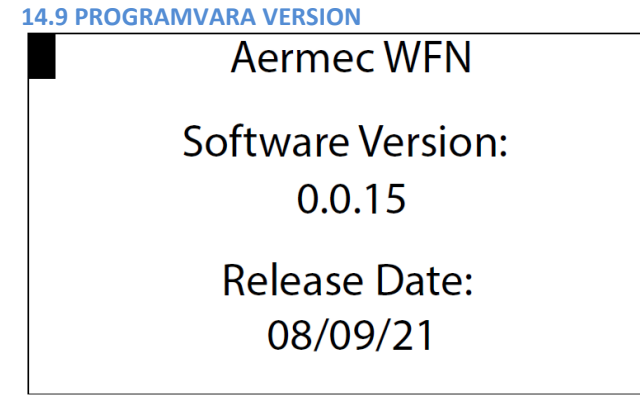

Programvarans version och datum.

#### 14.10 KOMPRESSOR STATUSÖVERVAKNING (A)

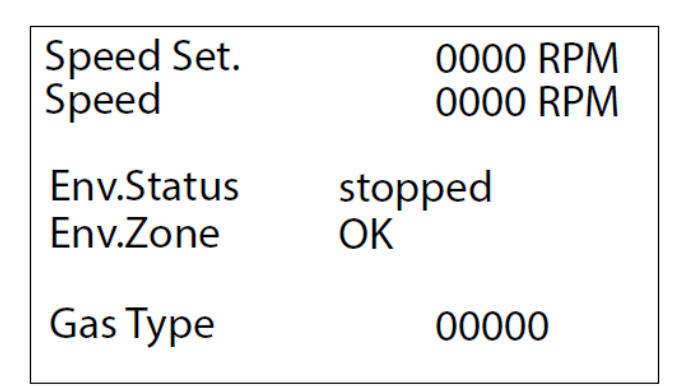

-Varvtal enligt styrkortets börvärde.

— Kompressorns avlästa varvtal.

- Status: Stoppad, Start, Till, Frånkopplad, war IN, war OUT, larm.
- Driftsområden: OK, SLDL, SL, SLDH, DH, SHDH, SH, SHDL, DL.

— Typ av köldmedium.

14.11 KOMPRESSOR STATUSÖVERVAKNING (B)

| Coast | Ν | OnRef | Ν |
|-------|---|-------|---|
| AI    | Ν | Run   | Ν |
| Enab  | Ν | Start | Ν |
| Warn  | Ν |       |   |
|       |   |       |   |
|       |   |       |   |

I displayen visas en sammanställning av kompressorernas status.

14.12 KOMPRESSOR STATUSÖVERVAKNING (C)

| Inverter Input:                                                       |                                                    |
|-----------------------------------------------------------------------|----------------------------------------------------|
| Suction T.<br>Discharge T.<br>Oiltemp.<br>Min On Time<br>Min Off Time | 00.0 °C<br>000.0 °C<br>00.0 °C<br>0000 s<br>0000 s |
|                                                                       |                                                    |

Suggastemperatur.

Hetgastemperatur.

Oljetemperatur.

— Minsta drifttid kvar.

- Minsta återstående avstängningstid

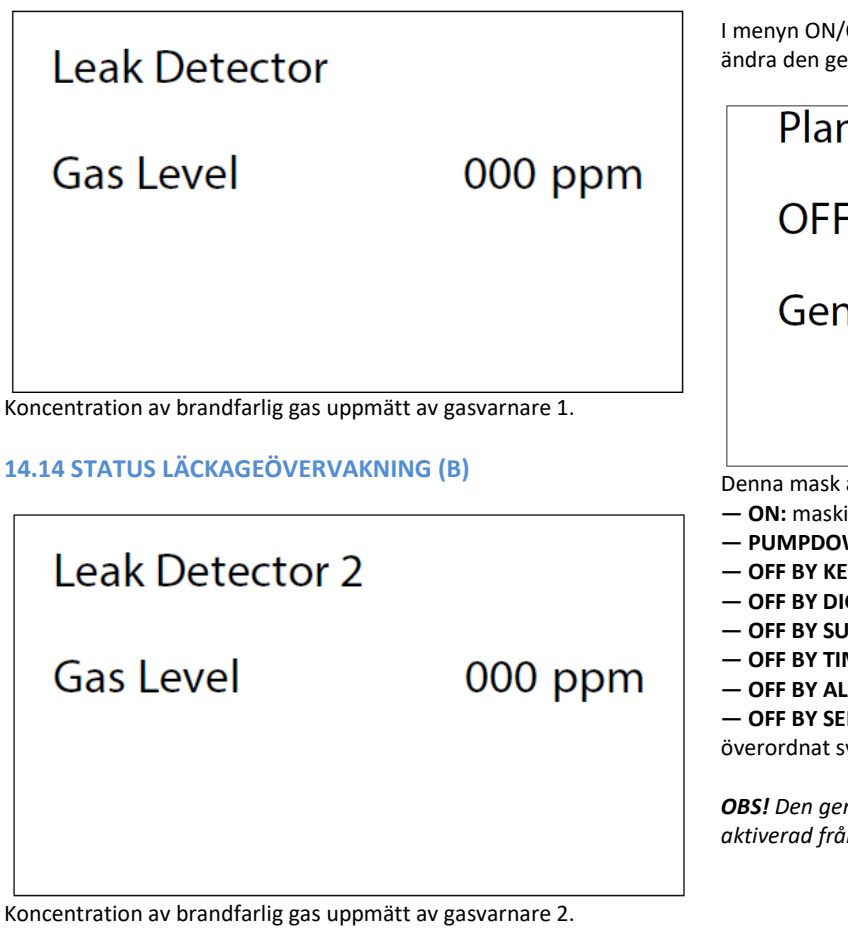

# **14.15 STATUS FÖR EXPANSIONSVENTIL 1 OCH 2**

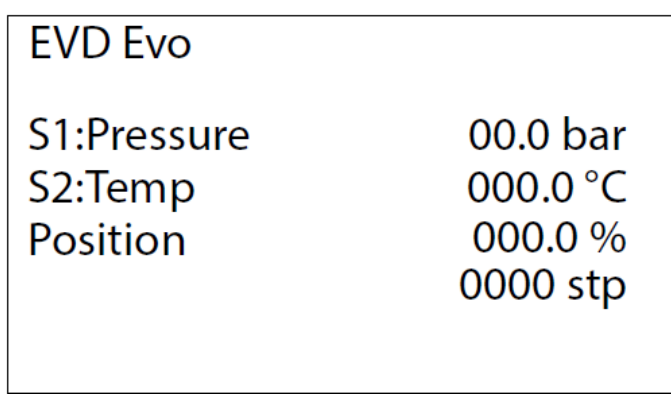

Denna mask används för att se tryck, temperatur och position för ventil 1 och ventil 2.

# **15 MENY FÖR START/STOPP**

I menyn ON/OFF är det möjligt att identifiera aggregatets status ändra den generella aktiveringen.

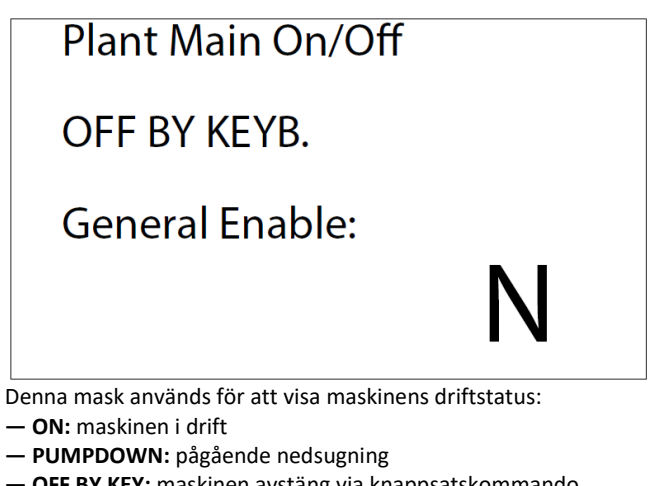

- OFF BY KEY: maskinen avstäng via knappsatskommando
- OFF BY DIG. IN.: maskinen avstängd via fjärrkontakt
- OFF BY SUPERV.: maskinen avstängd via överordnat system
- OFF BY TIMER: maskinen avstäng via timer
- OFF BY ALARM: maskinen avstäng pga. av larm

- OFF BY SER.OFFL: maskinen avstängd pga. fel på givare hos överordnat system

OBS! Den generella aktiveringen begärs även om ON/OFF är aktiverad från digital kontakt eller via överordnat system.

# **16 MENY FÖR VÄTSKEKYLAGGREGAT**

Menyn gör det möjligt att visa aggregatets status och ändra den dess aktivering.

#### **16.1 DRIFTSLÄGEN**

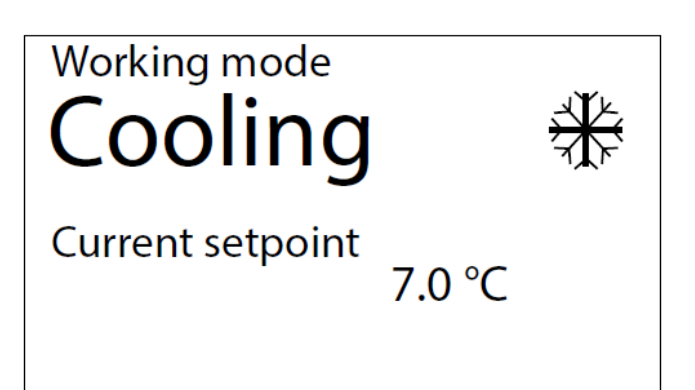

— Val av driftläge

- Faktiskt börvärde som används för justering

OBS: vissa ikoner kan visas längst ner i detta fönster, vilket indikerar vissa systemtillstånd:

- : system för produktion av kylt vatten;

- : system varmvattenproduktion.

#### **16.2 HUVUDBÖRVÄRDE MONITORER**

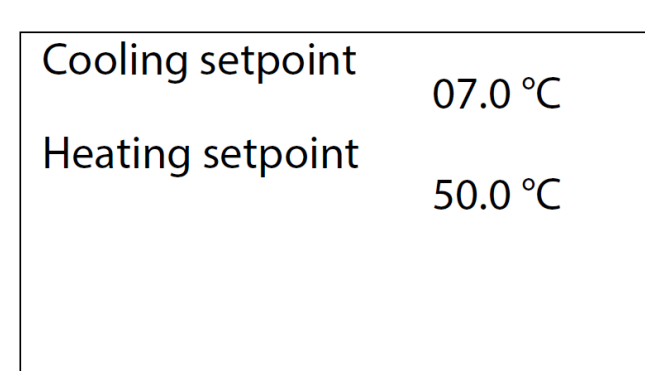

- Inställning av köldbärarens börvärde

Inställning av värmebärarens börvärde (aktiverad för värmepumpsdrift)

# **16.3 INSTÄLLNING AV DUBBLA BÖRVÄRDEN**

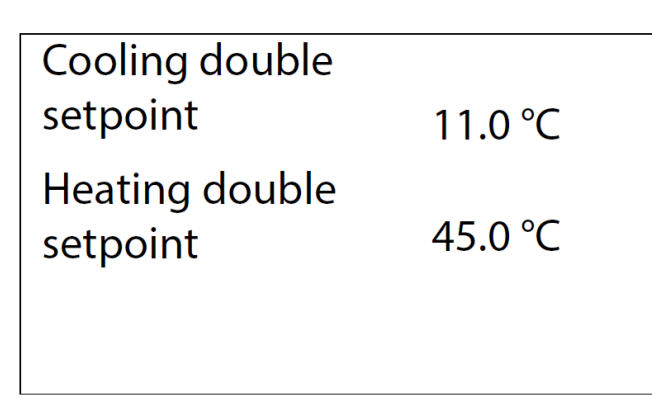

 Börvärde 2 för köldbäraren (fönster aktiverat om funktionen dubbla börvärden är aktiverat, se tillverkarens meny)
 Börvärde 2 för värmebäraren (fönster aktiverat om funktionen

dubbla börvärden är aktiverat, se tillverkarens meny)

#### **16.4 VISNING AV AKTUELLT BÖRVÄRDE**

| Current setpoint | 10.0 °C |
|------------------|---------|
| Limit            | 100 %   |
| Ext. Demand      | 000 %   |

 Current setpoint: Aktuellt börvärde, valt bland de möjliga (värmedrift, börvärde 1 och 2, kyldrift börvärde 1 och 2, multifunktionsingång, seriell)

 Limit: Begränsning av effekten, på grund av seriell eller multifunktionsingång styrning

- Ext demand: visas endast om funktionen "Supervisor demand" är aktiverad

- Symbolen >> indikerar att kommunikationen är aktiv och att den procentuella siffran för begärd effekt är giltig.

#### **16.5 MULTIFUNKTION INPUT (A)**

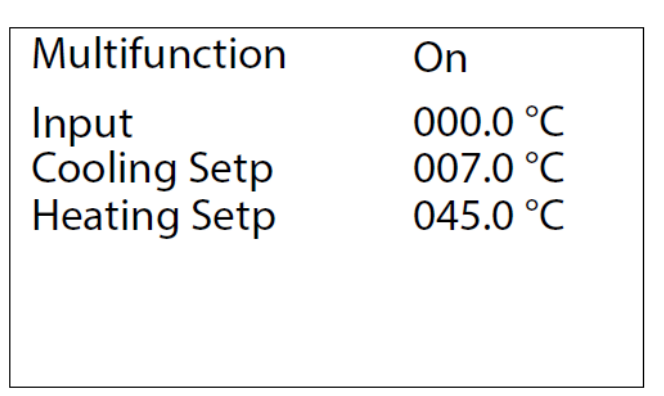

- Multifunktionsingång aktiverad för inställning av börvärde

Inmatat börvärde

Börvärde för kyldrift inställt via multifunktionsingång

- Börvärde för värmedrift inställt via multifunktionsingång

#### **16.6 MULTIFUNKTION INPUT (B)**

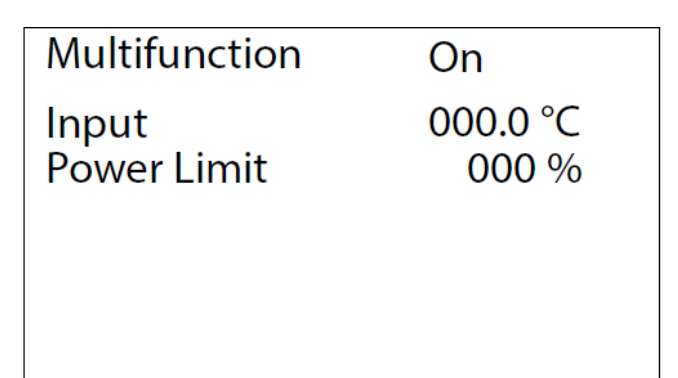

Multifunktionsingång aktiverad för begränsning av kylkapacitet

— Inmatat börvärde

- Maximal gräns för kylkapaciteten uttryckt i procent

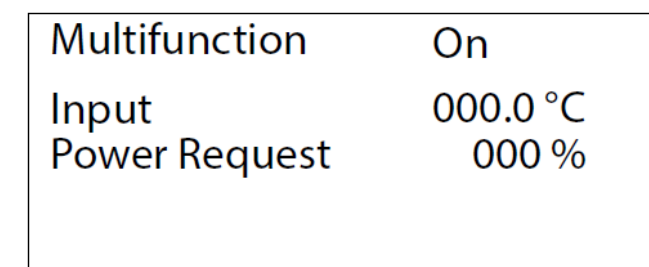

Multifunktionsingång aktiverad för begäran om kylkapacitet

Inmatat börvärde

- Värdet på den begärda kylkapaciteten i procent

# **16.8 MULTIFUNKTION INPUT (D)**

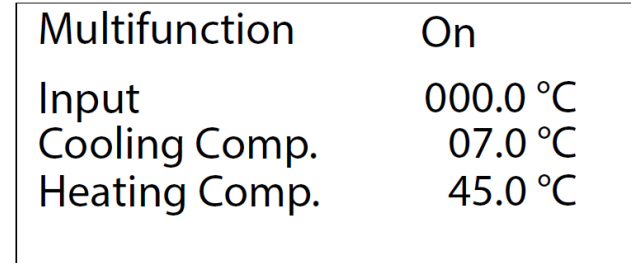

Multifunktionsingång aktiverad för kompensering av börvärdet
 Inmatat börvärde

- Kompensation att lägga till/dra av från kyldriftens börvärde i °C
- Kompensation att lägga till/dra av från värmedriftens börvärde i °C

# **17 TIDURETS MENY**

Denna meny används för att visa och ändra följande parametrar:

- Tid
- Datum
- Veckodag
- Programmeringstimer och tidsband för alla dagar i veckan

# **17.1 VISNING AV TID DATUM OCH VECKODAG**

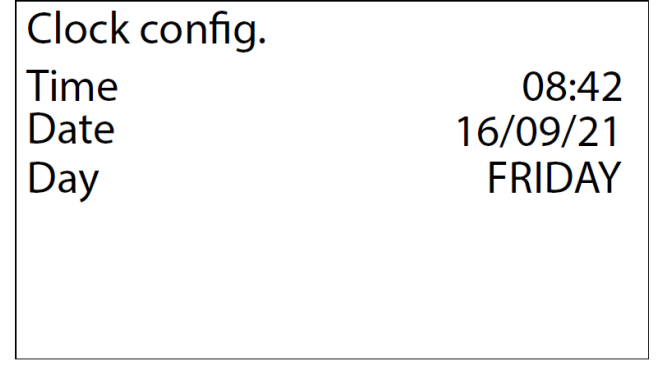

Denna mask används för att visa och ändra parametrarna för tid, datum och veckodag.

#### **17.2 STYRNING VIA TIDUR**

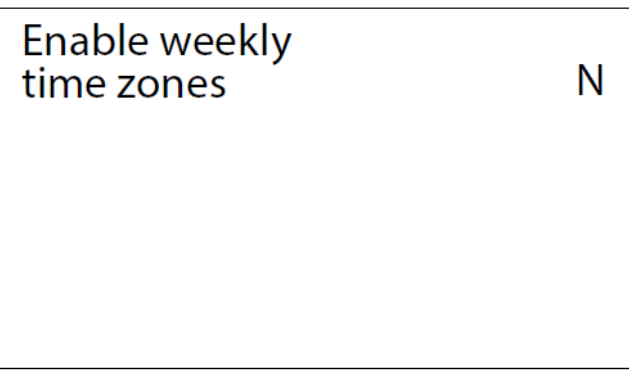

Denna mask används för att aktivera tidurets veckoprogram (Y = aktiverad, N = avaktiverad).

#### **17.3 INSTÄLLNING TIDUR ZON 1**

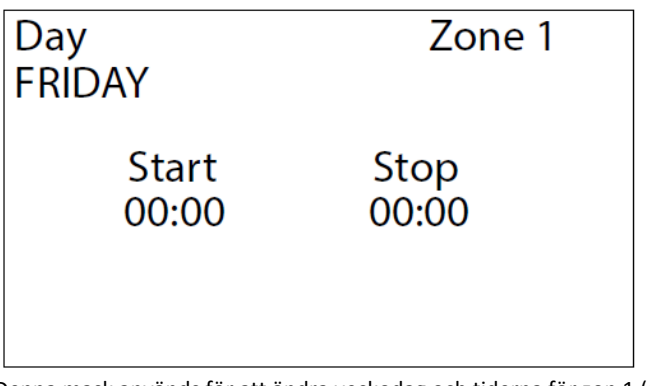

Denna mask används för att ändra veckodag och tiderna för zon 1 (se zondiagrammet).

#### **17.4 INSTÄLLNING TIDUR ZON 2**

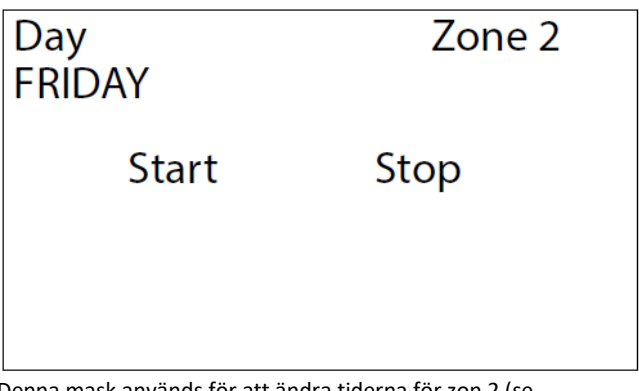

Denna mask används för att ändra tiderna för zon 2 (se zondiagrammet).

#### **17.5 DIAGRAM ÖVER TIDZONER**

Om den är aktiverad, används timerns veckoprogram för att ställa in 2 driftzoner för varje veckodag (om en zon har samma start- och stopptid är den avaktiverad).

Diagrammet nedan visar ett exempel på två driftzoner:

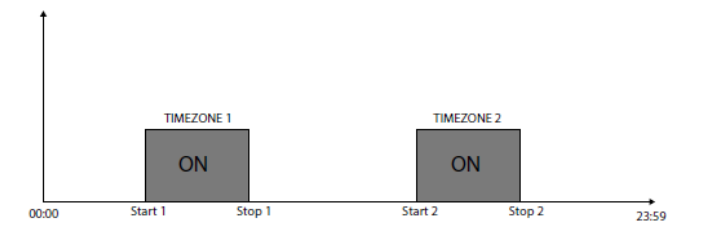

# **18 INSTALLATÖRENS MENY**

Denna meny innehåller de parametrar som krävs för maskinens konfiguration och dess funktioner.

#### **18.1 LÖSENORD FÖR INSTALLATÖRENS MENY**

Ange lösenordet för att komma till menyn (lösenordet är 0000).

**Installer** Password 0000

# **18.2 GIVARE OCH OMVANDLARE (A)**

| Probes          | enable            | U:1            |
|-----------------|-------------------|----------------|
| B1: Y<br>B4: Y  | B2: Y<br>B5: Y    | B3: Y<br>B6: N |
| Givare och omva | ndlare möiliggör. |                |

Givare och omvandlare mojliggor

- B1 (P.A.)
- B2 (P.B.) — B3 (TIA / TUAC)
- B4 (TGP)
- B5 (TUA)
- B6 (A.T.)

**18.3 GIVARE OCH OMVANDLARE (B)** 

# **Probes enable**

B7: N B9: Y B10: Y B8: N

Givare och omvandlare möjliggör:

- B7 Om den används som multifunktionsingång, AKTIVERA INTE

- B8 (SUWH)
- B9 (TEV)
- B10 (SIWH)

**18.4 ÖVERVAKNING AV HÖGTRYCKSOMVANDLARENS** GRÄNSER

| High pressure probe |         |  |
|---------------------|---------|--|
| configuration       | 4-20mA  |  |
| 4mA                 | 00.0bar |  |
| 20mA                | 30.0bar |  |
|                     |         |  |

Fullskalegränser för högtrycksgivare 4-20mA.

**18.5 ÖVERVAKNING AV LÅGTRYCKSOMVANDLARENS** GRÄNSER

| Low pressure probe |         |  |
|--------------------|---------|--|
| configuration      | 4-20mA  |  |
| 4mA                | 00.0bar |  |
| 20mA               | 10.0bar |  |
|                    |         |  |

Fullskalegränser för lågtrycksgivare 4-20mA.

**18.6 AKTIVERING AV DIGITALA INPUT KOMMANDON** 

| Digital input remote |    |
|----------------------|----|
| on/off               | Ν  |
| Digital input remote | N  |
| Cooling/ Heating     | IN |

 Aktivering av kommando TILL/FRÅN för digital ingång (ENDAST MASTER).

- Aktivering av kommando kyldrift/värmedrift för digital ingång

# **18.7 FÖR AKTIVERING AV ÖVERORDNAT SYSTEM**

| Enable on/off by supervisor    | N |
|--------------------------------|---|
| Enable cool/heat by supervisor | Ν |
|                                |   |

— Aktivering av TILL/FRÅN kommando från överordnat system Aktivering av kommando kyldrift/värmedrift från överordnat system

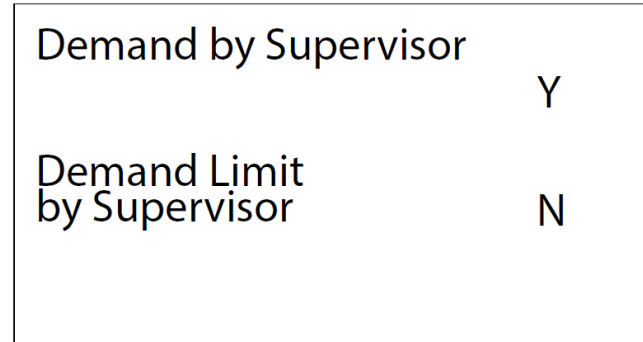

Driftsstyrning via överordnat system (ENDAST MASTER).

Om den är aktiverad, sker styrningen inte via en temperaturgivare och börvarde, utan via Modbus seriella data. Modbus seriella data aktiverar maximal kyleffekt.

#### **18.9 AKTIVERING AV DUBBELT BÖRVÄRDE**

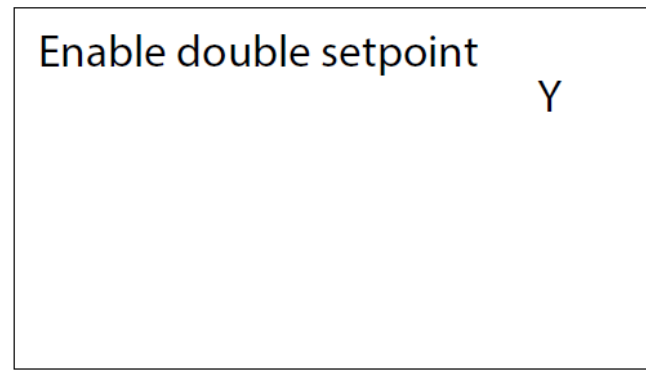

Aktivering av dubbla börvärden (ENDAST MASTER).

Om den är aktiverad via den digitala ingången ID3, kontakt öppen = normalt börvärde, kontakt sluten = dubbelt börvärde.

## **18.10 AKTIVERING AV KÖLDBÄRARPUMPENS LARM**

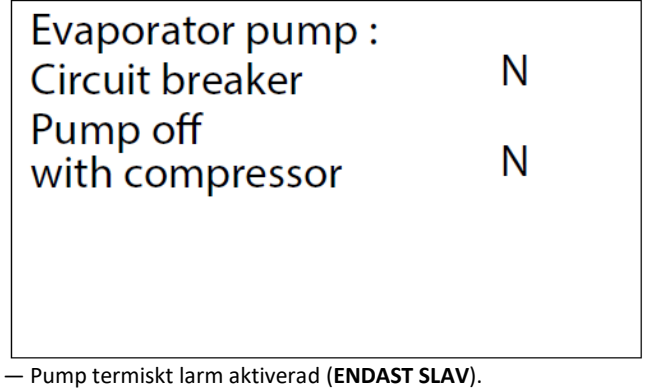

- Aktivering av avstängning av köldbärarpumpen tillsammans med kompressorn för slavarnas egna styrkort.

#### **18.11 GIVARE FÖR STYRNING AV TEMPERATUREN**

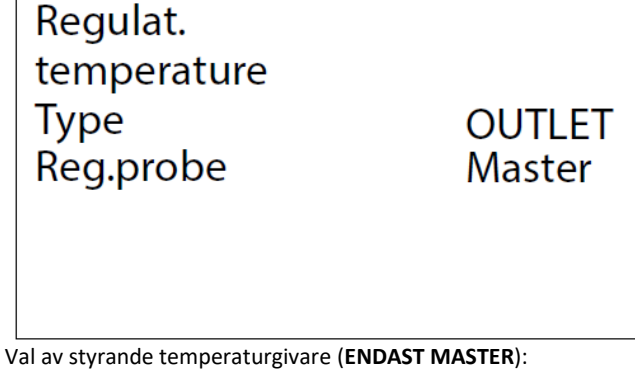

- INLET: Ingående köldbärare till förångaren.

- OUTLET: Utgående köldbärare från förångaren.

Om OUTLET valts:

- Master: Masterkortets UV eller CN utgång används.

- Common: Givare B3 eller B10 på slav 1 placerad på förångarnas utgående samlingsrör.

**18.12 TYP AV TEMPERATURSTYRNING** 

| regulation type |       |
|-----------------|-------|
| Type            | PI    |
| Integration t.  | 0600s |
|                 |       |

 Typ av styrning (ENDAST MASTER) PROP = proportionell, INT = integral, PI = proportionell + integral.

Integrationstid giltig f
 ör PI- eller INT styrning.

#### **18.13 INSTÄLLNING AV TEMPERATURDIFFERENS**

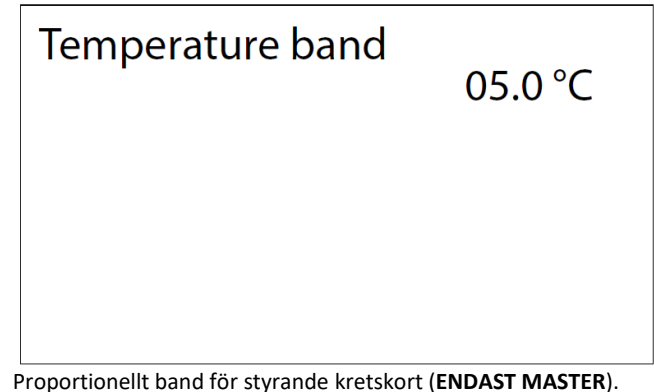

#### **18.14 TYP AV KÖLDMEDIUM**

# Gas Type R1234ze

#### **18.15 ANTAL EXPANSIONSVENTILER**

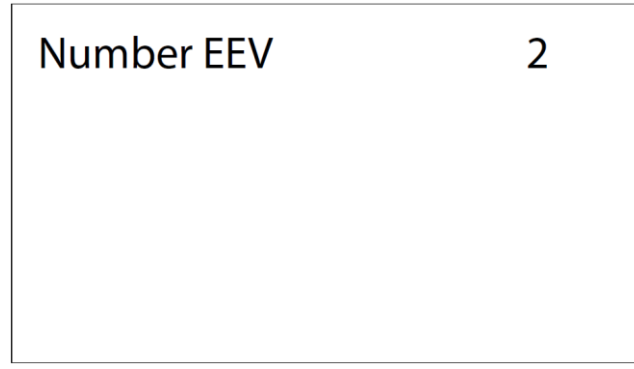

Antal expansionsventiler

#### **18.16 GLYKOLBLANDNING OCH FRYSTEMPERATUR**

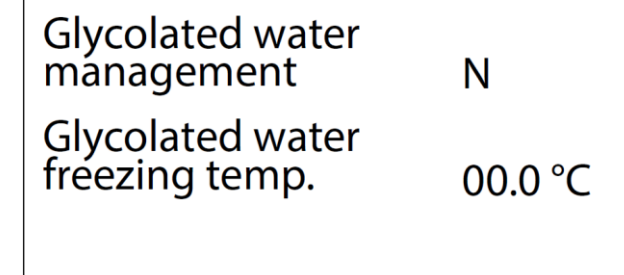

Drift med glykolblandning möjliggör.

Glykolblandningens frystemperatur (TCMA). När funktionen är aktiverad beräknas följande parametrar automatiskt och kan inte ändras:

- Lägsta börvärde för kyldrift (TCMA + 4°C).
- Gränsvärde för frysskydd (TCMA + 3,8°C).
- Gränsvärde för frysskyddslarm (TCMA + 3°C).
- Gränsvärde för aktivering av frysskyddsvärme (TCMA + 3,5°C).
- Gränsvärde för avstängning av kyldrift (TCMA + 3,5°C)

#### **18.17 BMS PARAMETRAR**

| supervisor | (BMS)  |
|------------|--------|
| Address    | 001    |
| Baudrate   | 19200  |
| Protocol   | Modbus |
|            |        |

Serieadress 1 för övervakare.

Kommunikationshastighet.

Typ av protokoll för kommunikation med överordnat system: Lon, pCOweb, Modbus.

#### **18.18 BMS2 PARAMETRAR**

| supervisor | (BMS2) |
|------------|--------|
| Address    | 001    |
| Baudrate   | 19200  |
| Protocol   | Modbus |
|            |        |

Seriell adress 2 för överordnat system.

Kommunikationshastighet

#### 18.19 MULTIFUNKTION INPUT

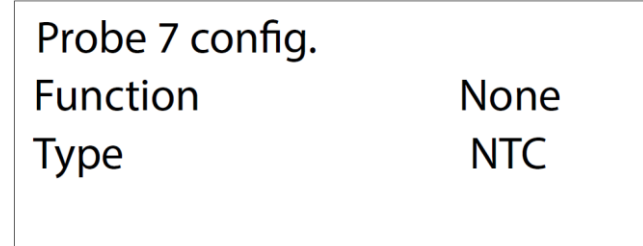

Multifunktionsingång (ENDAST MASTER) på ingång B7 aktiv på master.

Function:

- None: Ingen funktion.
- Setpoint: Val av börvärde för driften.
- Limit: Begränsning av kylkapaciteten.
- Demand: Begäran om kyldrift.
- Comp.Ext: Temperaturkompensering av börvärdet.

Type:

- NTC: Ingång för temperatur från givare NTC10K.
- 0-10V: Ingång 0-10 volt likström
- 4-20mA: Ingång 4-20mA

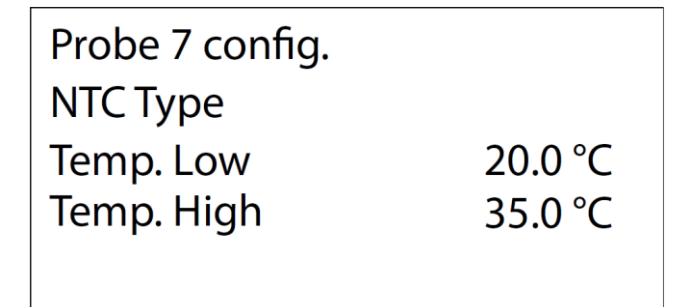

- Multifunktionsingång av NTC-typ aktiverad (ENDAST MASTER)

- NTC Givarens lägsta temperatur
- NTC Givarens maximala temperatur

#### **18. 21 INPUT SPÄNNING**

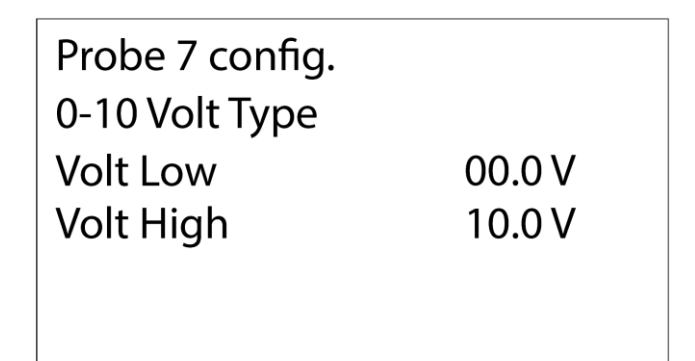

- 0-10 volts multifunktionsingång aktiverad (ENDAST MASTER)

Minsta ingående spänning

— Maximal ingående spänning

#### 18.22 INPUT STRÖM

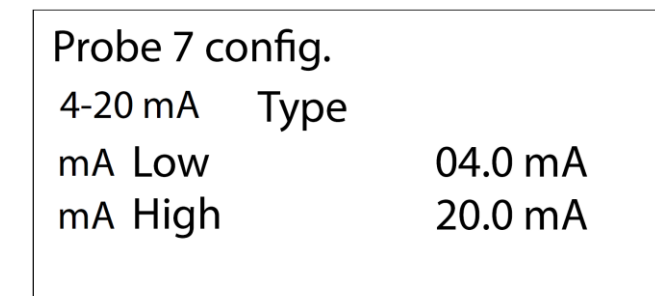

– 4 -20mA multifunktionsingång aktiverad (ENDAST MASTER)

Minsta ingående ström

- Maximal ingående ström

#### **18.23 BÖRVÄRDE KYLDRIFT**

| Probe 7 config.   |         |
|-------------------|---------|
| External Setpoint |         |
| Cool Set Low      | 07.0 °C |
| Cool Set High     | 12.0 °C |

Multifunktionsingång aktiverad med börvärde (ENDAST MASTER)

Lägsta börvärde för kyldrift

Högsta börvärde för kyldrift

**18.24 BÖRVÄRDE VÄRMEDRIFT** 

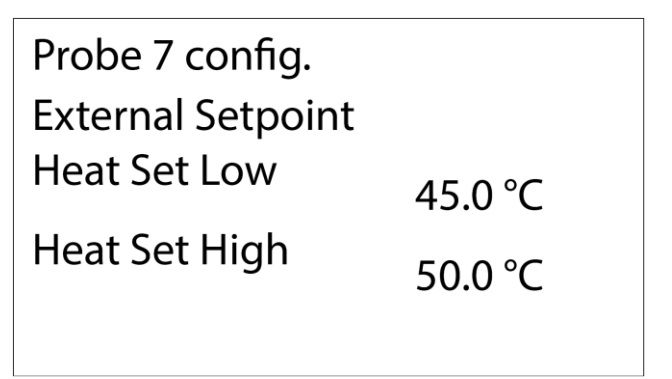

Multifunktionsingång aktiverad med börvärde (ENDAST MASTER)

– Lägsta börvärde för värmedrift

Högsta börvärde för värmedrift

# **18.25 MULTIFUNKTION BEGRÄNSNINGAR, KYLDRIFT**

| Probe 7 config. |       |
|-----------------|-------|
| External Limit  |       |
| Limit Low       | 000 % |
| Limit High      | 100 % |
|                 |       |

– Multifunktionsingång aktiverad med gränsvärden för kylkapacitet (ENDAST MASTER)

- Effektgräns som motsvarar ingångens minsta kapacitet

- Effektgräns som motsvarar ingångens maximala kapacitet

# **18.26 MULTIFUNKTIONS INGÅNG FÖR EXTERN EFFEKTREGLERING**

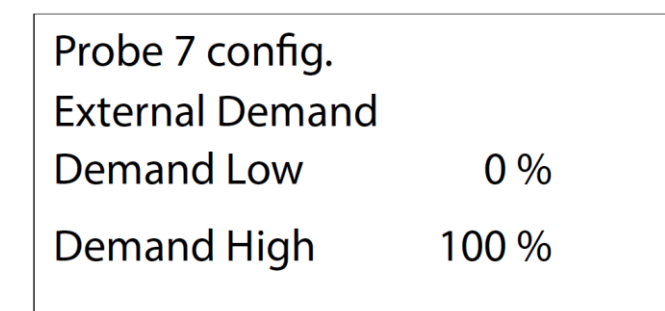

- Multifunktionsingång aktiverad för extern driftsbegäran (ENDAST MASTER)

- Effekt som motsvarar ingångens minsta storlek

- Effekt som motsvarar ingångens maximala storlek

#### **18.27 MULTIFUNKTIONSINGÅNG MED BÖRVÄRDEKOMPENSERING (A)**

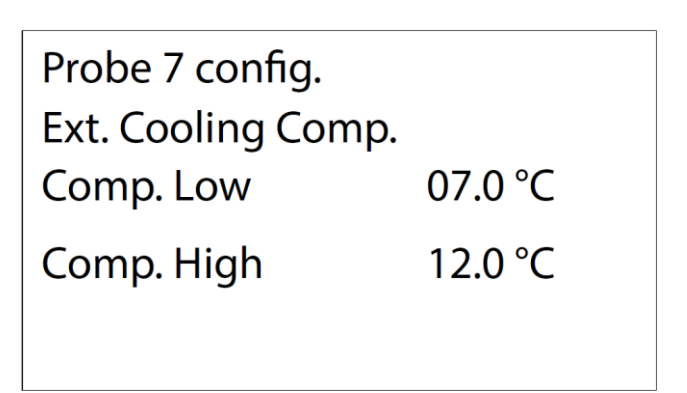

- Multifunktionsingång aktiverad för kompensering av börvärdet via temperaturgivaren (ENDAST MASTER)

Kyldriftens lägsta börvärde

Kyldriftens högsta börvärde

#### **18.28 MULTIFUNKTIONSINGÅNG MED BÖRVÄRDEKOMPENSERING (B)**

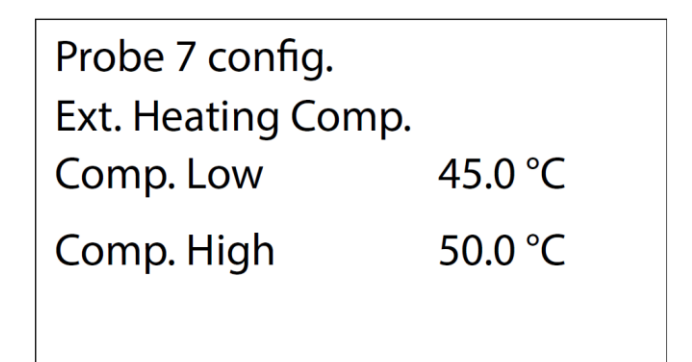

- Multifunktionsingång aktiverad för kompensering av börvärdet via temperaturgivaren (ENDAST MASTER)

Värmedriftens lägsta börvärde

- Värmedriftens högsta börvärde

#### **18.29 AKTIVERING AV DIGITAL KONTAKT**

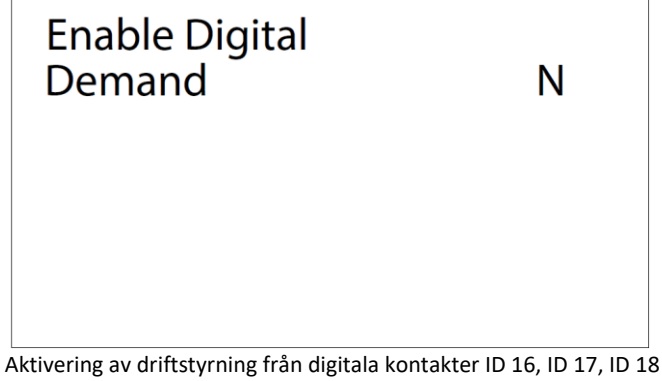

(ENDAST MASTER).

# **18.30 INSTÄLLNING AV DIGITAL KONTAKT**

| Digital Demand | Step  |
|----------------|-------|
| Step1          | 040 % |
| Step2          | 075 % |
| Step3          | 100 % |
|                |       |

Digital kontakt effektstegsinställning (ENDAST MASTER):

- Effektsteg 1 ID 16

- Effektsteg 2 ID 17

- Effektsteg 3 ID 18

# **18.31 AKTIVERING AV AVSTÄNGNINGSSTYRNING**

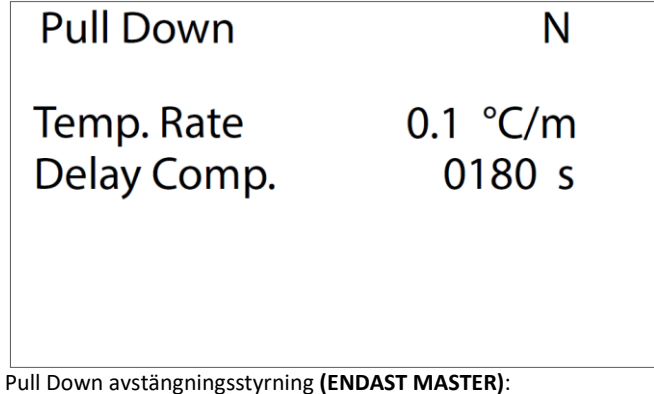

 Variationshastighet f
 ör v
 ätsketemperaturen under vilken aktivering av nya steg är möjlig

- Fördröjningstid mellan aktiveringen av två efterföljande steg

# Language Language: ENGLISH Push ENTER for change

Display för val av språk: ENGELSKA, ITALIENSKA, TYSKA, SPANSKA, FRANSKA.

# 18.33 NYTT LÖSENORD FÖR ÅTERSTÄLLNING AV GASLARM

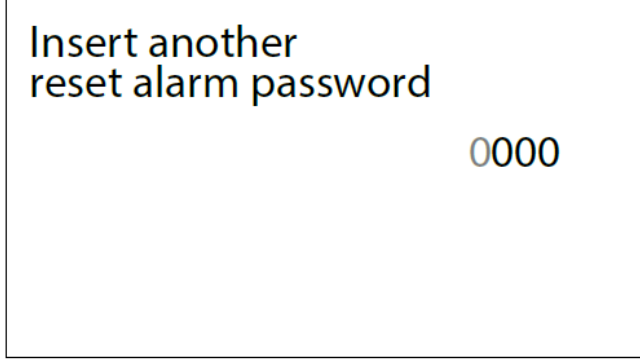

Ange ett nytt lösenord för återställning av gaslarm.

# **18.34 NYTT LÖSENORD FÖR INSTALLATÖRENS MENY**

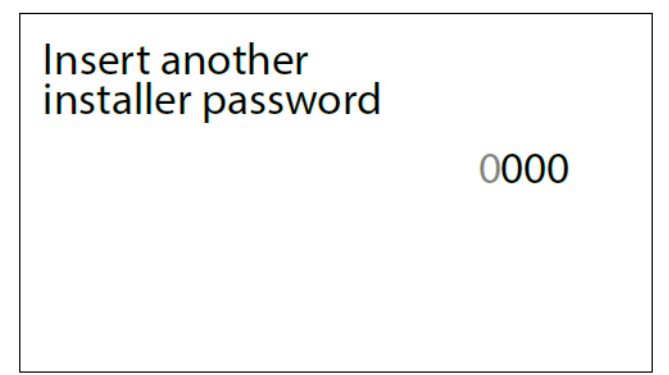

Ange ett nytt lösenord för installatörens meny.

# **19 LARM**

Larmen är indelade i följande kategorier:

1. Signalera endast larm, endast med en signal på displayen och aktiverat larmrelä.

2. Kretslarm, avaktiverar endast den aktuella kretsen, signal på displayen och aktiverat larmrelä.

3. Allvarliga larm, avaktiverar alla systemkretsar, signal på displayen, och aktiverat larmrelä.

4. Gaslarm, larm gällande hantering av brandfarlig gas.

Larmen måste anses vara manuellt återställda, förutom de som anges på annat sätt.

#### **19.1 ENDAST SIGNALLARM**

| Larm                             | Källa          | Funktion                      |
|----------------------------------|----------------|-------------------------------|
| Service av pump                  | Drifttid       | Inställt värde, går att ändra |
| Service av kompressor            | Drifttid       | Inställt värde, går att ändra |
| Frysskydd                        | Digital ingång |                               |
| Gränsvärde, kompressor           | Transduktor    |                               |
| För många inmatningar i minnet T | System         |                               |
| Fel på minne T                   | Systen         |                               |

# **19.2 LARM GÄLLANDE KRETS**

| Larm                                | Källa           | Funktion                                         |
|-------------------------------------|-----------------|--------------------------------------------------|
|                                     | Pressostat      |                                                  |
| FOI TIOGL LEYCK                     | Transduktor     | Inställbart gränsvärde och differens             |
|                                     | Turned liters   | Fördröjd med avseende på kompressorstart         |
| För lågt suggestrude                |                 | Förbikopplad under och efter nersugning          |
| FOI lagt suggasti yck               | Transduktor     | Inställbar förbikopplingstid vid kompressorstart |
|                                     |                 | Inställbart gränsvärde och differens             |
| För lågt suggestryck I OW           | Transduktor     | Aktiverad från menyn                             |
| FOR TABLE SUBBASLEYCK, LOW          | Transduktor     | Inställbart gränsvärde och differens             |
| För lågt aligtnick                  | Digital ingång  | Fördröjd vid start                               |
| FOI lagt Oljettyck                  | Digital ingalig | Inställbar startfördröjningstid                  |
| Utlöst motorskydd, värmebärarpump   | Digital ingång  |                                                  |
| Frysskydd, förångare                | Givare          | Inställbart gränsvärde och differens             |
| Frysskydd, kondensor                | Givare          | Inställbart gränsvärde och differens             |
| Hetgastemperatur                    | Givare          | Inställbart gränsvärde och differens             |
| Tryckdifferens                      | Transduktor     | Inställbart gränsvärde och fördröjning vid start |
| Fel på givare                       | Givare          |                                                  |
| Frysskydd suggassidan               | Givare          | Inställbart gränsvärde och differens             |
| Relä Öka/Minska                     | A.T.            |                                                  |
| Fel på A.T.                         | A.T.            |                                                  |
| Frysskydd                           | Givare          | Inställbart gränsvärde och differens             |
| Aggregatet inte anslutet            |                 |                                                  |
|                                     |                 |                                                  |
| Fel på elektronisk expansionsventil |                 |                                                  |
| Inverterlarm                        | Inverter        |                                                  |

# **19.3 ALLVARLIGA LARM**

| Larm                               | Källa          | Funktion                                       |
|------------------------------------|----------------|------------------------------------------------|
| Fel fasföljd                       | Digital ingång |                                                |
| Utlöst motorskydd, köldbärarpump   | Digital ingång |                                                |
| Fel på givare, ingående köldbärare | Givare         |                                                |
| Inget köldbärarflöde               | Flödesvakt     | Inställbart gränsvärde och differens vid start |
|                                    |                | Fördröjd vid kompressorstart                   |
| För lågt tryck                     | Pressostat     | Förbikopplad under och efter nersugning        |
|                                    |                | Inställbar fördröjningstid vid kompressorstart |
| För högt kondensortryck            | Transduktor    | Inställbart gränsvärde och fördröjningstid     |

# **19.4 LÄCKAGE LARM**

| Larm             | Källa       | Funktion |
|------------------|-------------|----------|
| Högtryck         | Pressostat  |          |
| Lågtryck         | Pressostat  |          |
| Köldmedieläckage | Gasdetektor |          |

# **19.5 ÅTERSTÄLLNING AV LARM**

| Tryck på larmknappen                                       | g av larm.  |
|------------------------------------------------------------|-------------|
| Alarms                                                     |             |
| Warning!                                                   | $\triangle$ |
| Only reset once.<br>If fault re-occurs<br>call assistance! |             |
| Larmlistan rullas fram med pilknapparna                    | och .       |

#### **19.6 ÅTERSTÄLLNING AV GASLARM**

I de maskiner som använder brandfarlig gas finns det några larm som kräver ett lösenord för att återställas. Denna säkerhetsåtgärd garanterar att maskinen åter tas i drift först efter att riskförhållandena har eliminerats av sakkunnig och förberedd personal.

|                | U:1                           |
|----------------|-------------------------------|
| Gas Leakage    |                               |
| nter to reset) |                               |
|                |                               |
|                |                               |
|                |                               |
|                | ias Leakage<br>nter to reset) |

4

Tryck på knapp "enter" för att återställa larmen.

Gaslarmen återställs när rätt lösenord anges.

Det är möjligt att återställa larmen med det dynamiska lösenordet som genereras med token, efter att ha aktiverat funktionen i tillverkarens meny.

Det dynamiska lösenordet är giltigt för en återställning, sedan kommer en ny token att genereras som kommer att associeras med ett nytt lösenord:

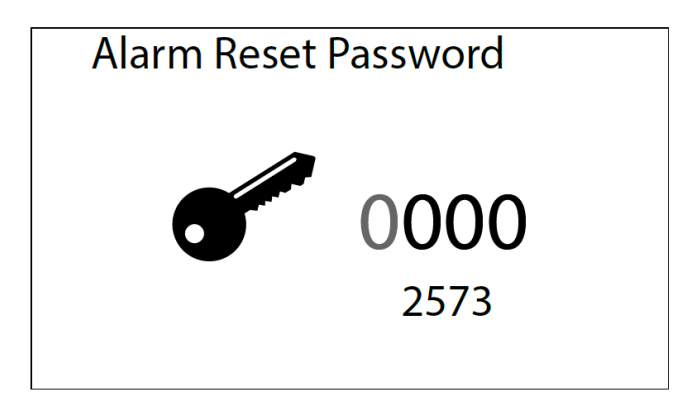

## Nyckel:

- Typ 1: larm överfört via Modbus från läckagedetektorsensor Carel gLD
   Typ 2: larm överfört via Modbus från den elektroniska expansionsventilens drivrutin Carel EVD evolution
   Typ 3: larm överförs via Modbus från inverter Bitzer CSV

| Kod    | Larmbeskrivning                       | Notering                                                  | Тур          |
|--------|---------------------------------------|-----------------------------------------------------------|--------------|
| 41.000 | Facfälid                              | Övervakarkontakt                                          |              |
| ALUUZ  | Fasiolju                              | Kan aktiveras av master eller slav                        |              |
| AL003  | Frysskydd                             | Utgående köldbärartemperatur < börvärdet                  |              |
| AL004  | Överlast kompressor                   | Utlöst motorskydd                                         |              |
|        | Elödosvakt köldhörara                 | Flödesvakt                                                |              |
| ALUUS  | FIGUESVAKL, KOIGDATATE                | Kan aktiveras av master eller slav                        |              |
| AL007  | Oljetryck, kompressor                 | Pressostat                                                |              |
| AL008  | För liten tryckdifferens              | Differens mellan hög- och lågtryck < börvärdet            |              |
|        |                                       | Pressostat                                                |              |
| AL009  | For hogt tryck                        | För aggregat typ "G" krävs lösenord för återställning     |              |
| AL010  | För högt tryck                        | Högtrycket > börvärdet                                    |              |
|        |                                       | Pressostat                                                |              |
| AL011  | För lågt tryck                        | För aggregat typ "G" krävs lösenord för återställning     | 1            |
| AL012  | För lågt tryck                        | Lågtrycket < börvärdet                                    |              |
| AL 013 | För hög hetgastemperatur              | Hetgastemperaturen > börvärdet                            |              |
| AL016  | Litlöst motorskydd, värmehärarnumn    | Kontaktormotorskydd                                       |              |
| AL017  | Itlöst motorskydd, köldbärarnumn      | Kontaktormotorskydd                                       |              |
| AL020  | Tid för service, köldhärarnumn        |                                                           |              |
| AL020  | Tid för sonvice, vörmehörarnumn       |                                                           | -            |
| AL021  | Tid för sorvice, komprossor           |                                                           | -            |
| AL022  | Civere U1, tracia eller uten kentekt  | Folgettigt värde                                          |              |
| ALUSI  | Given U2, trasig eller utan kontakt   | Felaktigt varde                                           | ·            |
| AL032  | Givare U2, trasig eller utan kontakt  | Felaktigt varde                                           |              |
| AL033  | Givare U3, trasig eller utan kontakt  | Felaktigt varde                                           |              |
| AL034  | Givare U4, trasig eller utan kontakt  | Felaktigt varde                                           |              |
| AL035  | Givare U5, trasig eller utan kontakt  | Felaktigt värde                                           |              |
| AL036  | Givare U6, trasig eller utan kontakt  | Felaktigt varde                                           |              |
| AL037  | Givare U7, trasig eller utan kontakt  | Felaktigt värde                                           |              |
| AL038  | Givare U8, trasig eller utan kontakt  | Felaktigt värde                                           |              |
| AL039  | Givare U9, trasig eller utan kontakt  | Felaktigt värde                                           |              |
| AL040  | Givare U10, trasig eller utan kontakt | Felaktigt värde                                           |              |
| AL044  | Frysskydd via digital ingång          | Digital kontakt                                           |              |
| AL045  | Kapacitetsavlastning                  | Fel på relä för avlastning                                |              |
| AL046  | Kapacitetsökning                      | Fel på relä för högre effekt                              |              |
| AL047  | Amperemätare                          | Amperemätarens avläsning utanför området                  |              |
| AL061  | Mastern inte ansluten                 | Kommunikationsproblem med adress, kort 1                  |              |
| AL062  | Slav 1 inte ansluten                  | Kommunikationsproblem med adress, kort 2                  |              |
| AL063  | Slav 2 inte ansluten                  | Kommunikationsproblem med adress, kort 3                  |              |
| AL064  | Slav 3 inte ansluten                  | Kommunikationsproblem med adress, kort 4                  |              |
| AL065  | T-minnet överbelastat                 | För stort antal poster i EEPROM har upptäckts             |              |
| AL066  | Fel på T Minnet                       | Fel i EEPROM på kortet pCO5+                              |              |
| AL 067 | Väldmodialäalta                       | Läckagedetektor                                           |              |
| ALU0/  |                                       | För aggregat typ "G" krävs lösenord för återställning     |              |
| AL068  | Fel på läckagedetektorns sensor       | Fel på sensor angivet av läckagedetektor                  | 1            |
| AL069  | Läckagedetektor, sensor ej ansluten   | Kontaktfel till läckagedetektor                           | 1            |
| AL070  | Fel på läckagedetektorns sensor 2     | Fel på sensor angivet av läckagedetektor                  | 1            |
| AL071  | Läckagedetektor, sensor 2 ej ansluten | Kontaktfel till läckagedetektor                           | 1            |
| AL072  | Frysskydd köldmedium                  | Förångningstemperaturen < börvärde                        |              |
| AL073  | Suggassidan                           | Överhettningen > börvärde                                 |              |
| AL074  | Kompressordrift utanför gränsvärden   |                                                           |              |
| AL075  | För högt kondenseringstryck           | Högtryck > börvärde för vänteperioden                     |              |
|        |                                       | Lågtrycket < börvärde                                     |              |
| AL076  | Suggastryck LOW                       | Aktiverat via menvn                                       | 1            |
| AI 077 | Fel på frysskyddsgivare               | Givare i utgående värmebärare ansluten                    |              |
| AI 078 | Inget värmehärarflöde                 | Flödesvakt                                                |              |
| ΔΙ Π70 | Frysskydd värmehärare                 | Iltgående värmehärartemneratur från kondensorn < hörvördo | <u>├</u>     |
|        | Elektronisk evnansionsvontil          | Kontaktfal                                                | <u>├</u> ──┤ |
| AL000  | EVD konfigurationsfol                 | Felaktig konfiguraring av miukvaran                       | 2            |
| AL001  |                                       | i ciakus kuiligui ciilis av ilijukvalali                  | 2            |
| ALU8Z  |                                       |                                                           | 2            |
| ALU83  | EVD TEI drivrutin                     |                                                           | 2            |

| AL084                                   | EVD LOP larm                                    |                                                                                        | 2 |
|-----------------------------------------|-------------------------------------------------|----------------------------------------------------------------------------------------|---|
| AL085                                   | EVD MOP larm                                    |                                                                                        | 2 |
| AL086                                   | EVD för låg överhettning                        |                                                                                        | 2 |
| AL087                                   | EVD för låg förångningstemperatur               |                                                                                        | 2 |
| AL088                                   | EVD för hög kondenseringstemperatur             |                                                                                        | 2 |
| AL089                                   | Fel på givare EVD S1                            |                                                                                        | 2 |
| AL090                                   | Fel på givare EVD S2                            |                                                                                        | 2 |
| AL091                                   | EVD ej ansluten                                 |                                                                                        | 2 |
| AL092                                   | EVD lågt batteri                                |                                                                                        | 2 |
| AL093                                   | EVD 2 ej ansluten                               |                                                                                        | 2 |
| AL094                                   | EVD 2 LOP larm                                  |                                                                                        | 2 |
| AL095                                   | EVD 2 MOP larm                                  |                                                                                        | 2 |
| AL096                                   | EVD 2 för låg överhettning                      |                                                                                        | 2 |
| AL097                                   | EVD 2 för låg förångningstemperatur             |                                                                                        | 2 |
| AL100                                   | Inverter, gränslägeslarm                        | Kompressorn i drift utanför gränsvärdena                                               | 3 |
| AL101                                   | Fel på inverter                                 |                                                                                        | 3 |
| AL102                                   | Inverter, för hög ström                         |                                                                                        | 3 |
| AL103                                   | Inverter, för hög spänning                      |                                                                                        | 3 |
|                                         |                                                 | Inverterns temperatur är för hög.                                                      |   |
| AL104                                   | Inverter, för hög temperatur                    | Kontrollera expansionsventilen och köldmediefyllningen.                                | 3 |
|                                         |                                                 | Ventilen aktiveras när oljetemperaturen överstiger 100°C och                           |   |
|                                         |                                                 | avaktiveras när den går under 95°C.                                                    |   |
| AL105                                   | Inverter, för låg spänning                      |                                                                                        | 3 |
| AL106                                   | Inverter, kraftmatningsfel                      | Fasföljdsfel eller obalans mellan faserna                                              | 3 |
| AL107                                   | Inverter, fel på hårdvaran                      |                                                                                        | 3 |
| AL108                                   | Inverter, fel på temperaturgivare               | Fel på inverterns temperaturgivare. Kontrollera oljans och<br>motorns temperaturgivare | 3 |
| AI 109                                  | Inverter fel nå konfigureringen av hårdvaran    | Felaktig konfigureringen av hårdvaran                                                  | 3 |
| AL110                                   | Inverter, konfigurationsdatafel                 | Felaktig konfigureringen av hårdvaran                                                  | 3 |
| AL111                                   | Inverter, fel i konfigurationsparameter         | Felaktiga inverternarametrar                                                           | 3 |
| AI 112                                  | Inverter, termisk överbelastning av motorn      | Motorns lindningstemperatur över gränsvärdet                                           | 3 |
| AI 113                                  | Inverter, motorn överbelastad                   |                                                                                        | 3 |
| AL115                                   | Inverter ingen spänning                         |                                                                                        | 3 |
| ,,,,,,,,,,,,,,,,,,,,,,,,,,,,,,,,,,,,,,, |                                                 | Hög olietemperatur (kolla olievärmare)                                                 |   |
| AL116                                   | Inverter, hög oljetemperatur                    | Varningslarm om högre än 115°C.                                                        |   |
|                                         |                                                 | Fellarm om högre än 120°C.                                                             | 3 |
|                                         |                                                 | Återställ larmet då det är lägre än 105°C                                              |   |
| AL117                                   | Inverter, låg oljetemperatur                    |                                                                                        | 3 |
| AL118                                   | Inverter, för kort tid mellan kompressorstarter | Kompressorstart begärs innan minimitiden mellan två starter                            |   |
|                                         |                                                 | har passerat. Larm endast på varningsnivån                                             | 3 |
| AL119                                   | Inverter, drift utanför gränsvärden             | Kompressorn i drift utanför gränsvärdena                                               | 3 |
| AL120                                   | Inverter – seriell kontroll timeout             | Startbegäran från kortet pCO5+ under inverterns timeout                                | 3 |
| AL121                                   | Inverter, kommunikationsfel                     |                                                                                        | 3 |
| AL122                                   | Inverter, fel i dataloggen                      |                                                                                        | 3 |
| AL123                                   | Inverter, fel på tryckomvandlare                |                                                                                        | 3 |

Larmen som läses av kompressorns inverterkort kan ha tre nivåer enligt följande:

AL: XXX U:01 Inverter **ALARM NAME** (Warning/Critical/Fault)

- Warning: Förvarning av larm

- Critical: Blir fel efter 30 sekunder

- Fault: Larm för manuell återställning av stoppad kompressor

Alla specifikationer kan utan förvarning ändras. Även om alla ansträngningar har gjorts för att säkerställa exakthet, kan Aermec inte ta på sig ansvar för eventuella fel eller utelämnanden.

AERMEC S.p.A. Via Roma, 996 - 37040 Bevilacqua (VR) Italy T. (+39) 0442 633111 F. (+39) 0442 93577 sales@aermec.com www.aermec.com